# FCANTS

New Partner's Registration Process & New Partner's Portal Manual

## **Table of Contents**

## **Register a partner account**

| Partners Website             | 2 |
|------------------------------|---|
| Partners Registration Button | 2 |
| Partners Registration Form   | 3 |
| Partner Information Section  | 3 |
| Personal Details Section     | 4 |
| Address Details              | 6 |

#### **Client Portal**

| Partner Agreement           | 7 |
|-----------------------------|---|
| Client Portal - Accounts    | 8 |
| Client Portal - Partnership | 9 |

## **Trading.** Partners Portal

| Introduction               | 10 |
|----------------------------|----|
| Dashboard                  | 11 |
| Partner Link Creation      | 14 |
| Reports                    | 16 |
| Trading Report             | 16 |
| Client List Report         | 18 |
| Summary by Client Report   | 20 |
| Partner's Hierarchy Report | 25 |

## **Register a partner account**

Website

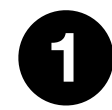

Visit the website, navigate through the menu and then select Introducing Broker under Partners.

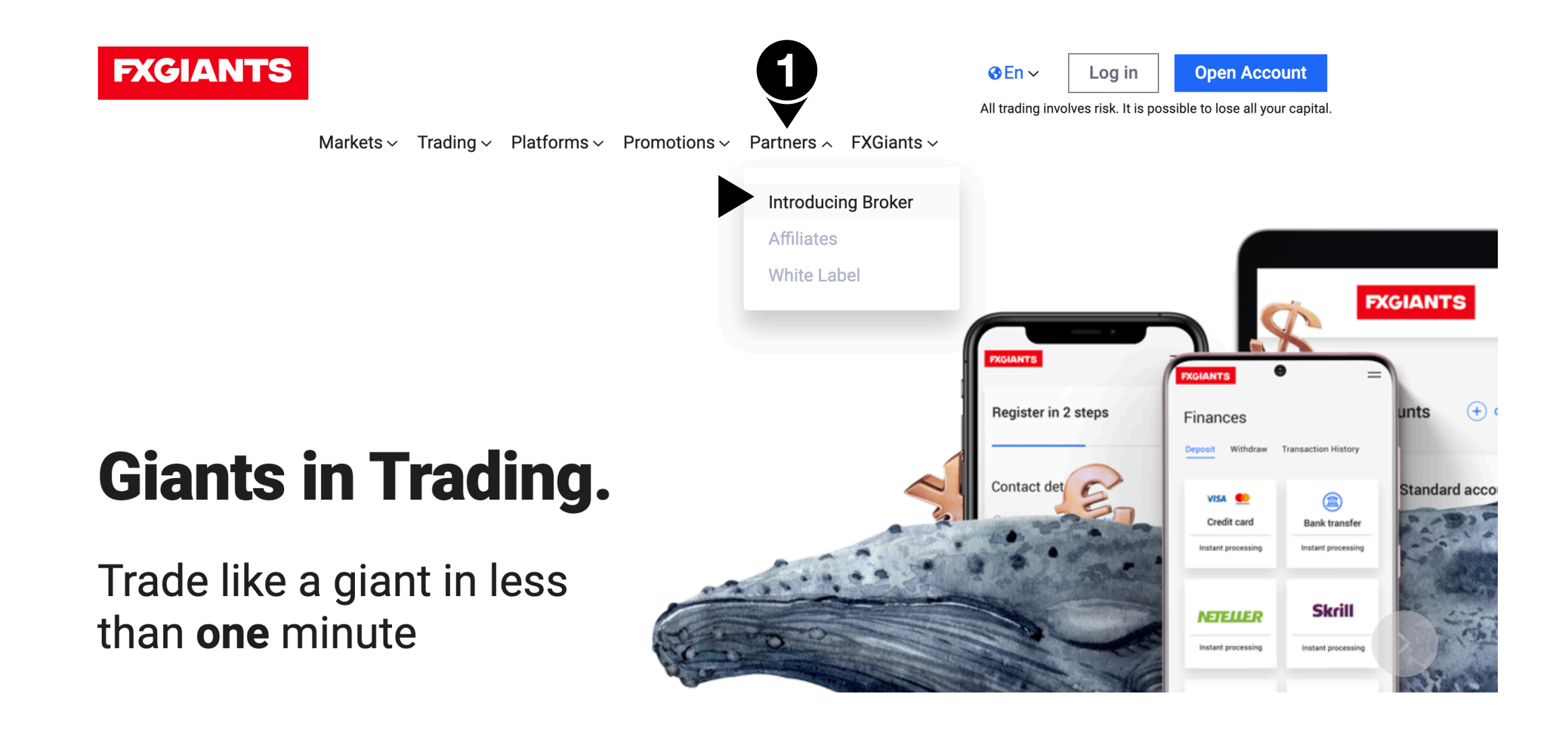

**Partner's Registration button** 

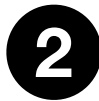

Visit the website, navigate through the menu and then select Introducing Broker under Partners.

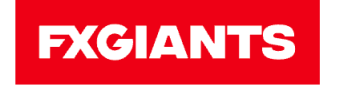

| <mark>⊗En</mark> ~ | Log in | Open Account |
|--------------------|--------|--------------|
|                    |        |              |

All trading involves risk. It is possible to lose all your capital.

 $Markets \lor Trading \lor Platforms \lor Promotions \lor Partners \lor FXGiants \lor$ 

# **Introducing Brokers Program**

Our Introducing Brokers program is tailored to our partners' needs to maximize their profitability and give them a competitive advantage in this market. Get the most out of this opportunity to partner with a powerful broker and benefit from top commissions through introducing new clients to FXGiants.

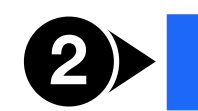

Partners Account

## Register a partner account \_\_\_\_\_

Partner's Registration Form / Partner's Information Section

On the Partner's registration form, fill in the necessary Partner Information

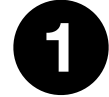

#### **Email address**

If you have an email address with which you are already registered as a client, all fields of the form will be auto-updated and completed except from the scheme section. You will also need to confirm the password you used to register as a client.

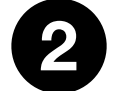

#### Scheme

Select from the drop down menu one of the available rebate schemes or «Other» if you do not see the rebate scheme you want.

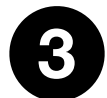

#### Password

Use a valid password. Minimum password length is eight characters and it must contain at least 1 number, at least one lowercase character, and at least one uppercase character.

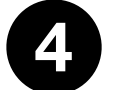

#### **Country of residence**

It will be automatically completed based on your country IP Address. If it is not correct, please amend it manually.

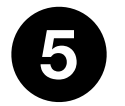

#### Phone

The country code will be automatically completed based on your country IP Address. If it is not correct, please amend it manually.

| Partner Information  |  |
|----------------------|--|
|                      |  |
| Email address        |  |
|                      |  |
| Scheme               |  |
| Password             |  |
| Confirm password     |  |
| Country of residence |  |
| ✓ Cyprus             |  |
| Phone                |  |
| ≤ +357 -             |  |

## Register a partner account \_

#### Partners Registration Form / Personal Details Section

In the second section, fill in your Personal Details.

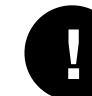

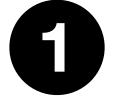

#### Title

Select your title Mr./Mrs.

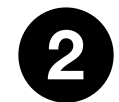

#### **First Name**

Fill in your first name using English characters only.

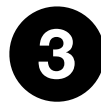

## First Name (Local)

It will be automatically translated to your local language. If it's not correct, <u>make sure you correct it</u> <u>manually</u>. Enter your first name exactly as it appears on your Bank statement so that we can proceed with your withdrawals faster.

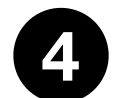

#### Last Name

Fill in your last name using English characters only.

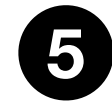

## Last Name (Local)

It will be automatically translated to your local language. If it's not correct, **make sure you correct it manually**. Enter your last name exactly as it appears on your Bank statement so that we can proceed with your withdrawals faster.

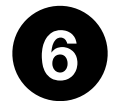

## Nationality

It will be automatically completed based on your Country of Origin. If it's not correct, please amend it.

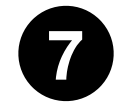

## Corporate Account

Select this account only if you want to open an IB Corporate account and fill in the extra information that will appear.

- Company Name
- Registration Number
- Date of Incorporation
- Country of Incorporation

## Register a partner account

Partner's Registration Form / Personal Details Section

| Title          |      |  |  |
|----------------|------|--|--|
| First name     |      |  |  |
| First Name (Lo | cal) |  |  |
| Last name      |      |  |  |
| Last Name (Lo  | cal) |  |  |
| Nationality    |      |  |  |
| 🥑 📔 Cypriot    |      |  |  |

## Register a partner account \_\_\_\_\_

Partner's Registration Form / Address Details Section

On the third and final section, fill in your Address Details.

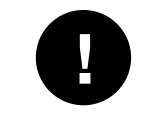

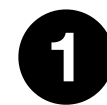

Start typing your address or postal code, and there will be some automatic results to choose from. If you wish to add your address manually, click on the button 'Enter address manually.'

2 If the partner is Japanese, then start typing your and there will be some automatic results to choose from. If you wish to add your address manually, click on the button 'Enter address manually.'

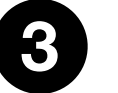

#### MLM

Select this only if you want to become an MLM Root partner.

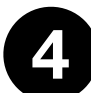

The last step is to click the 'Continue' button.

Address Details

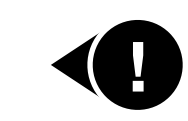

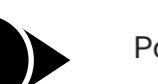

Postcode

| Street Number              | Please put your street number |
|----------------------------|-------------------------------|
| County/State               |                               |
| Town/City                  |                               |
|                            |                               |
| Find a different at<br>MLM | ddress                        |
|                            |                               |

#### **Partner Agreement**

Redirections will take place once you click the 'Continue' button as per previous action.

1 Once your account is created, you will be automatically redirected and logged in to the client portal. The next step is to review the Partner Agreement and agree with the Terms and Conditions found at the bottom of the document.

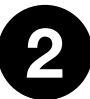

Then you can click the 'Accept' button.

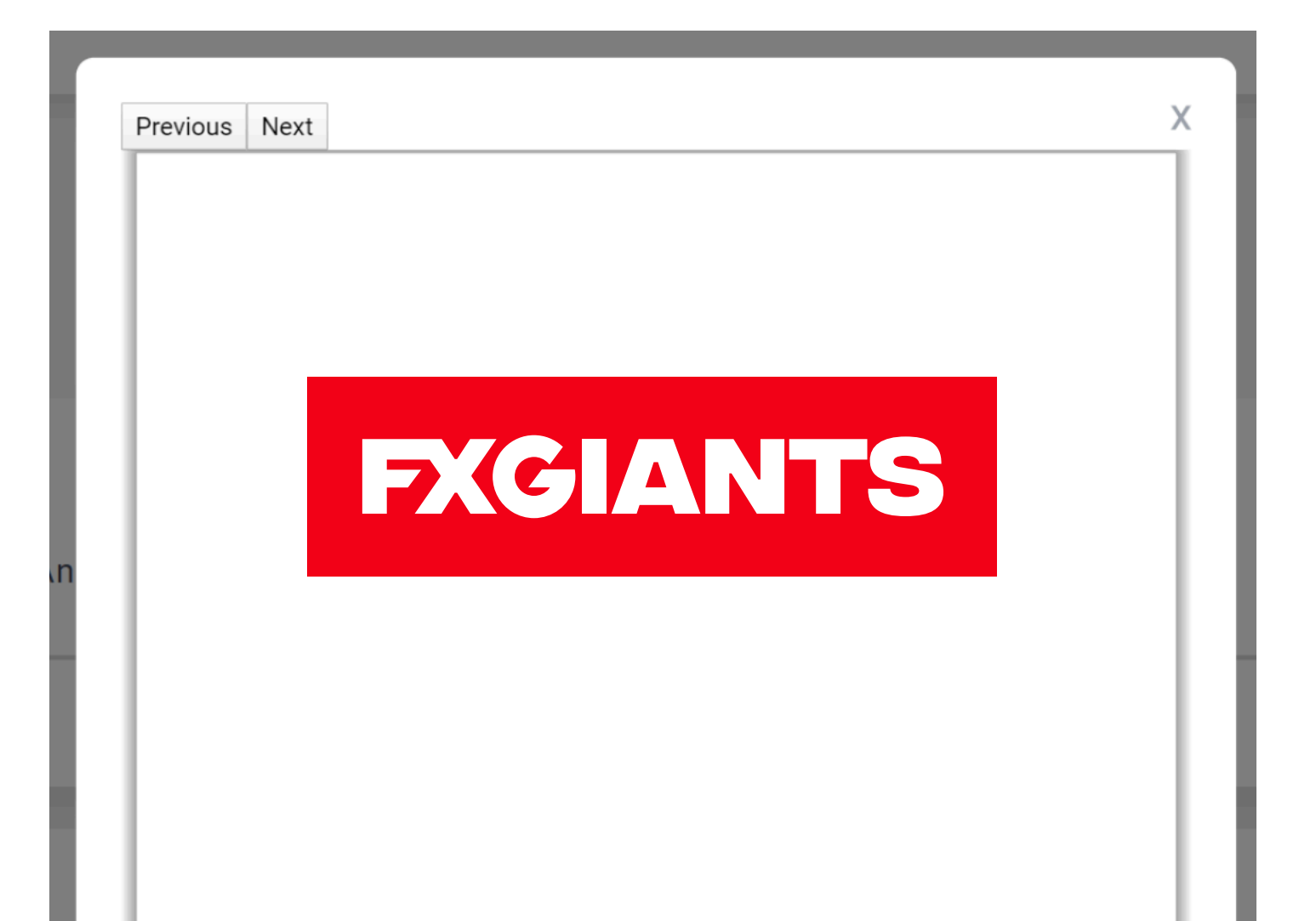

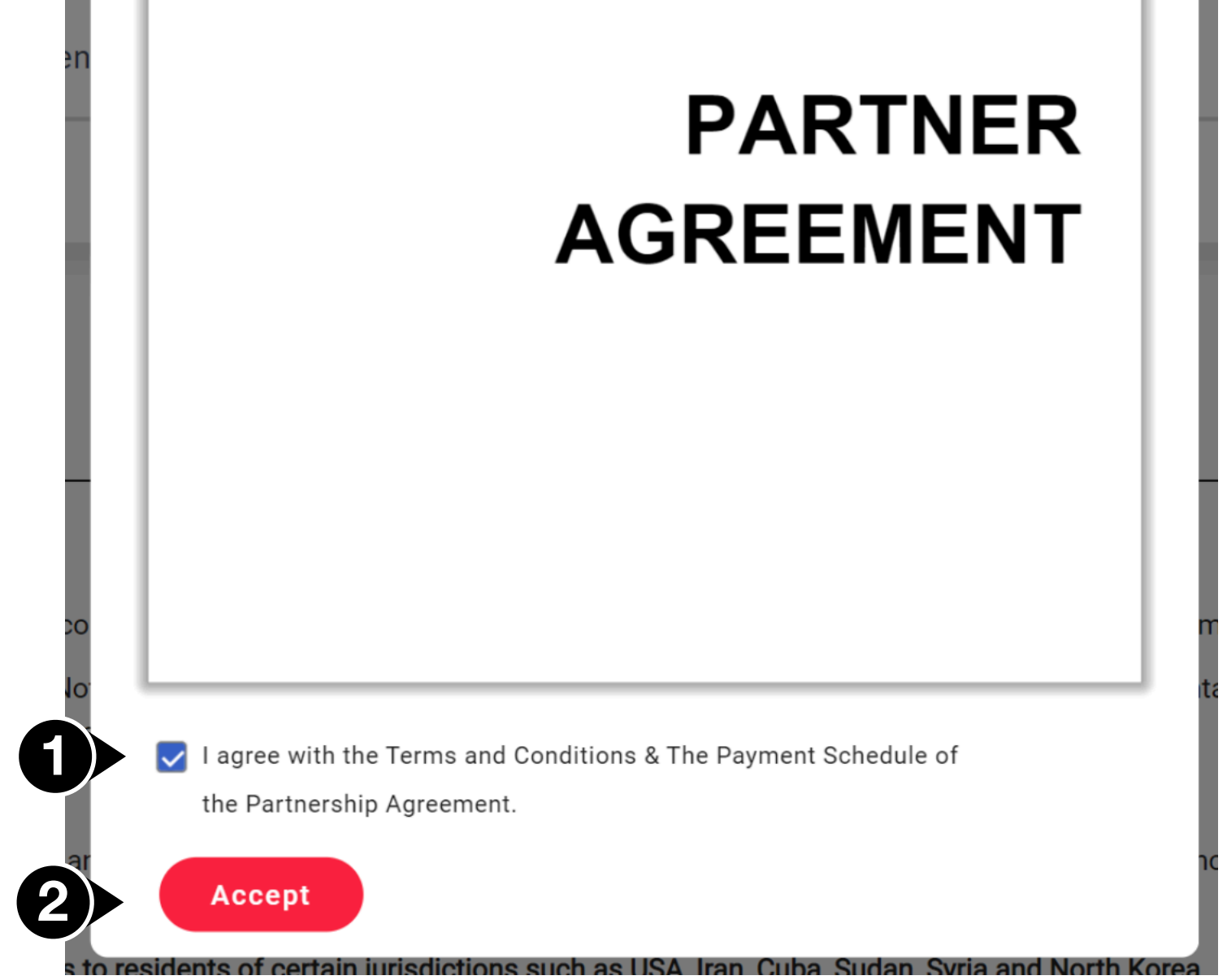

#### Accounts

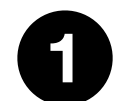

You can then click on Accounts in Dashboard and choose 2 Partner Commissions account. In this account, you will receive all of your partner commissions.

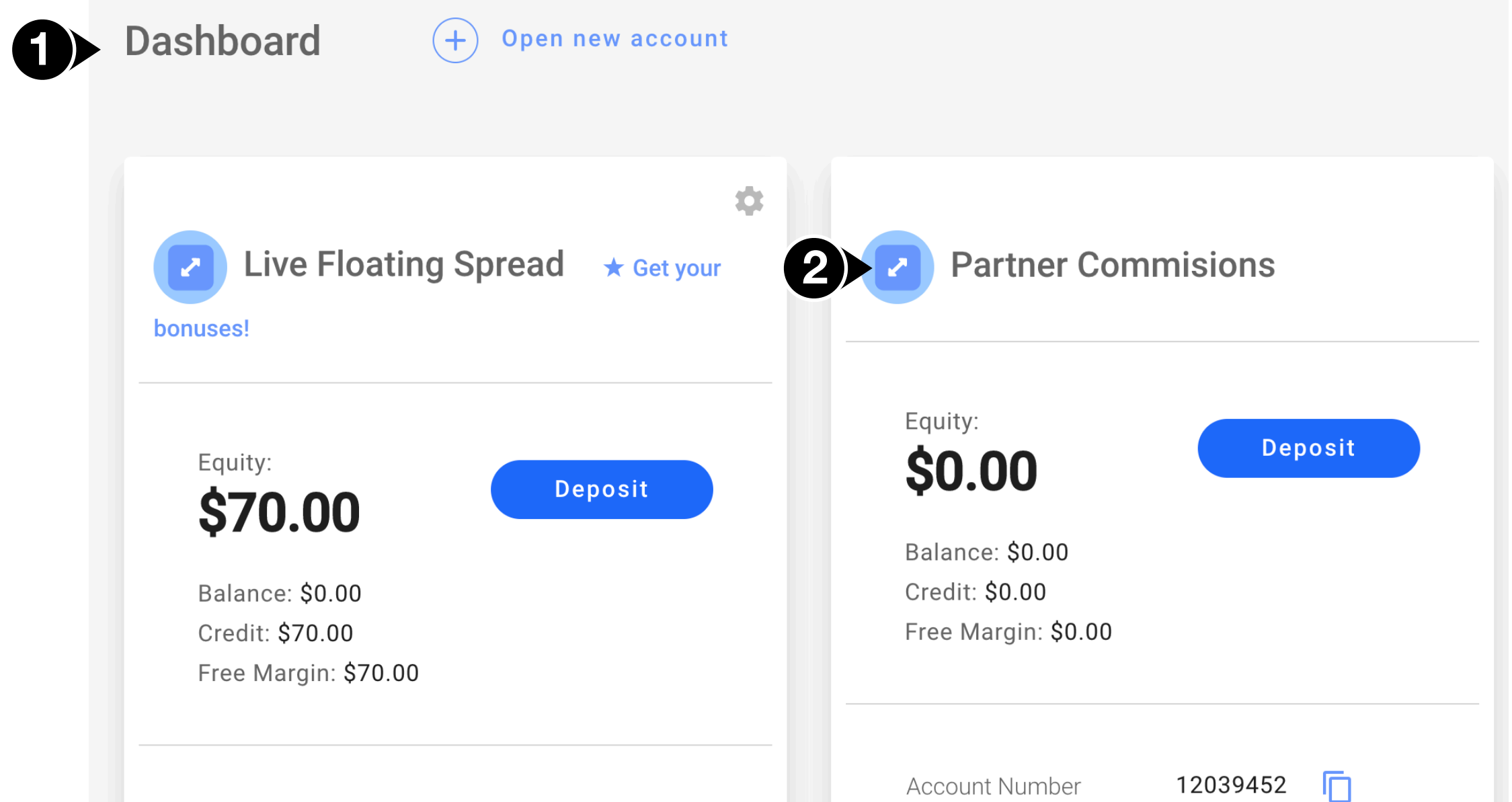

| Account Number   | 13122011       |                |                 |
|------------------|----------------|----------------|-----------------|
| Bonus Scheme     | Credit         | Bonus Scheme   | None            |
| Donus Conemie    | orean          | Trading report | Date 👻 Format 💌 |
| Trading Platform | Metatrader 4 💌 |                | Download        |
| Server           | Real3          |                | Download        |
| 1                | 1.500 58       |                |                 |

## **Client Portal**

#### Partnership

Click on the Partnership button, **P** and in this area, you will be able to:

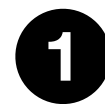

#### Create a new partnership

You can select this option to create an additional partnership with new Rebates.

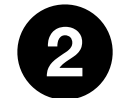

#### Agreements

You can see your existing agreements here.

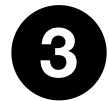

#### **Trading.Partners**

This will direct you to the IB Portal system.

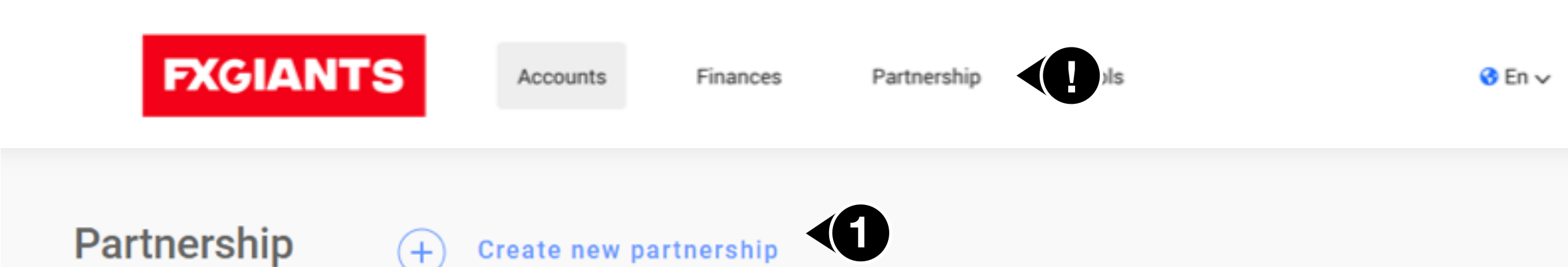

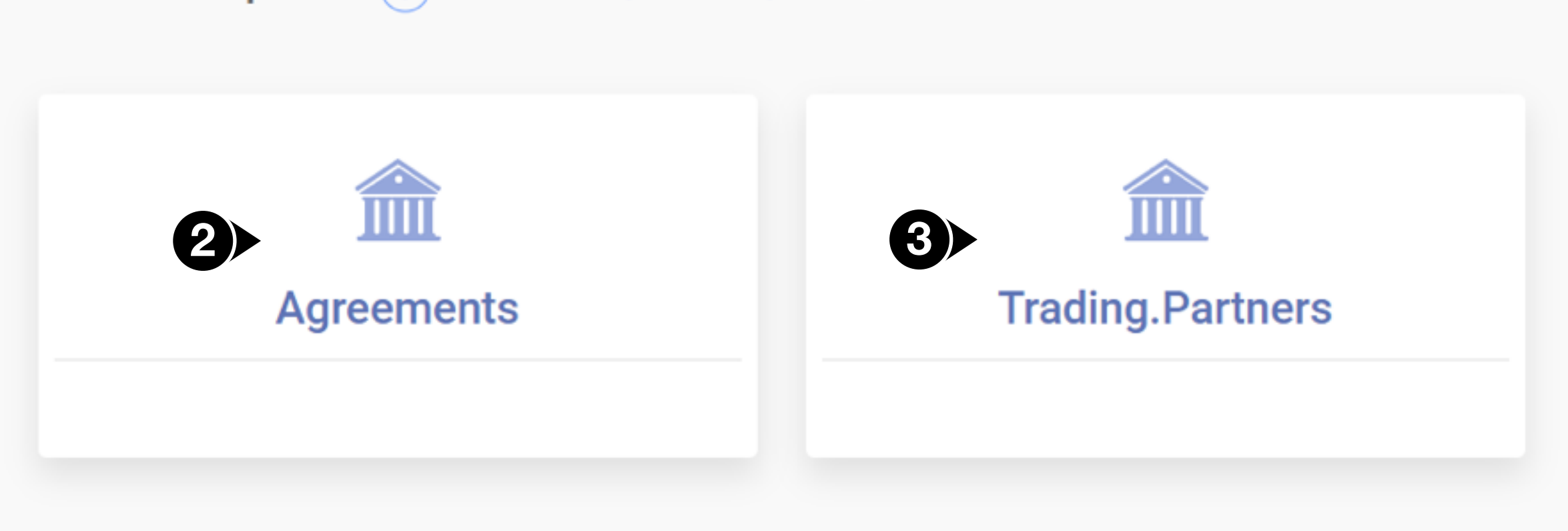

#### Introduction

A partner can visit the Trading Partners Portal by simply clicking on the Trading.Partners Button or by visiting it directly here: <u>https://www.trading.partners/</u>.

Account credentials are exactly the same as the ones used to register and log in to Client Portal as well.

Trading Partners Portal is the IB Portal and it is the place that only Partners can visit and perform various actions such as:

- View Dashboard metrics
- Generate IB Links
- Generate Rebate Reports
- View Partners Hierarchy
- View Client List
- View the trading activity of clients

| PWRTNERS | <ul> <li>ONLINE</li> </ul>                                                                                                    | Name            |
|----------|----------------------------------------------------------------------------------------------------|-----------------|
| 3        | TRADING                                                                                                    |                 |
| 6        | MARCH 2020 🗰 MARCH 2020 🗰 DAILY 🗸                                                                                                    | 🕒 EXPORT TO PDF |
|          | MOVE THE COLUMN HEADING HERE TO GROUP THE ENTRIES FROM THIS COLUMN.                                                                                                    |                 |
|          | Date       Value USD       Image: Lots       Image: First trade       Image: Users trad       Image: Users trad       Image: Funded ac       Image: Users funded ac       Image: Trades       Image: Deposits       Image: Deposits | T Net Depos     |

|     | 0.00       | 0                  | 0 | 0 | 0 | 0 | 0 | 0 | 0.00         | 0.00               | 0.00   |
|-----|------------|--------------------|---|---|---|---|---|---|--------------|--------------------|--------|
| H A | 0 🕨 🙀 20 👻 | ITEMS ON THE PAGE. |   |   |   |   |   |   | THERE ARE NO | O ENTRIES TO DISPL | .AY. C |

## Trading.Partners Portal \_\_\_\_\_

#### Dashboard

Once you open the Trading Partners Portal, you will be welcomed to the Dashboard. In this area, you can find key information regarding the client.

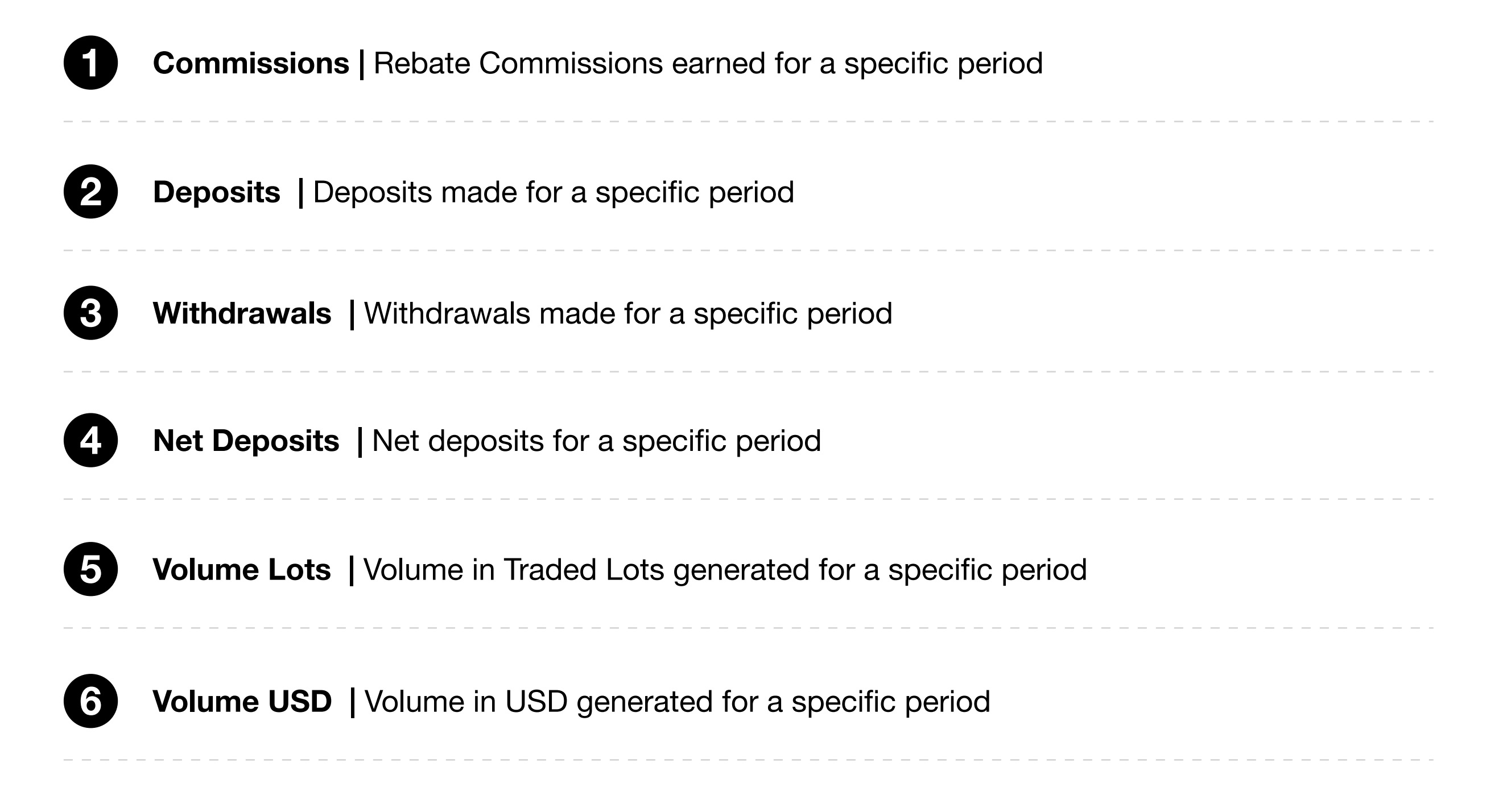

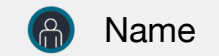

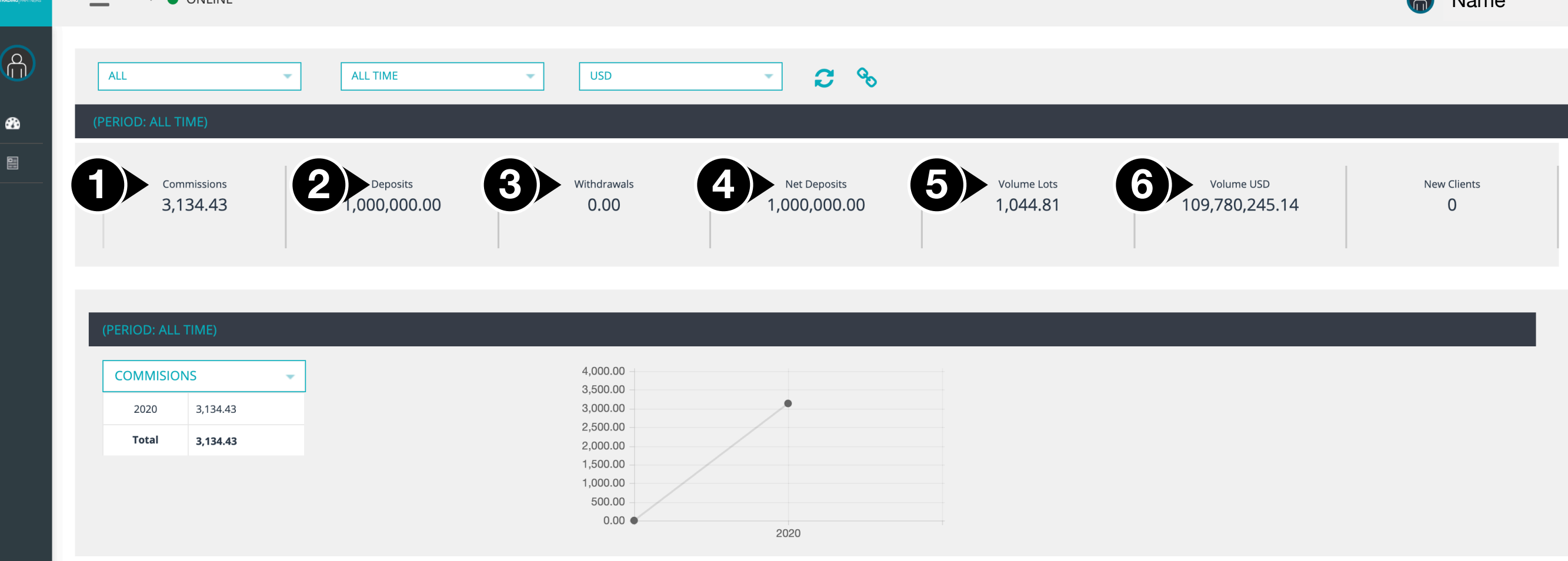

#### Dashboard

The dashboard area includes two other filters as well.

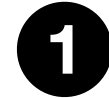

**Partnerships** | You can filter through various partnerships and see specific data either for a specific partnership or for all partnerships.

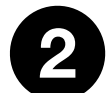

**Report Periods** | Define the dashboard report periods and:

- All Time | Shows data since the beginning
- Monthly | Data for the current month to date
- Daily | Data for the current day
- Quarter | Data for the current quarter to date
- Year | Data for the current year to date

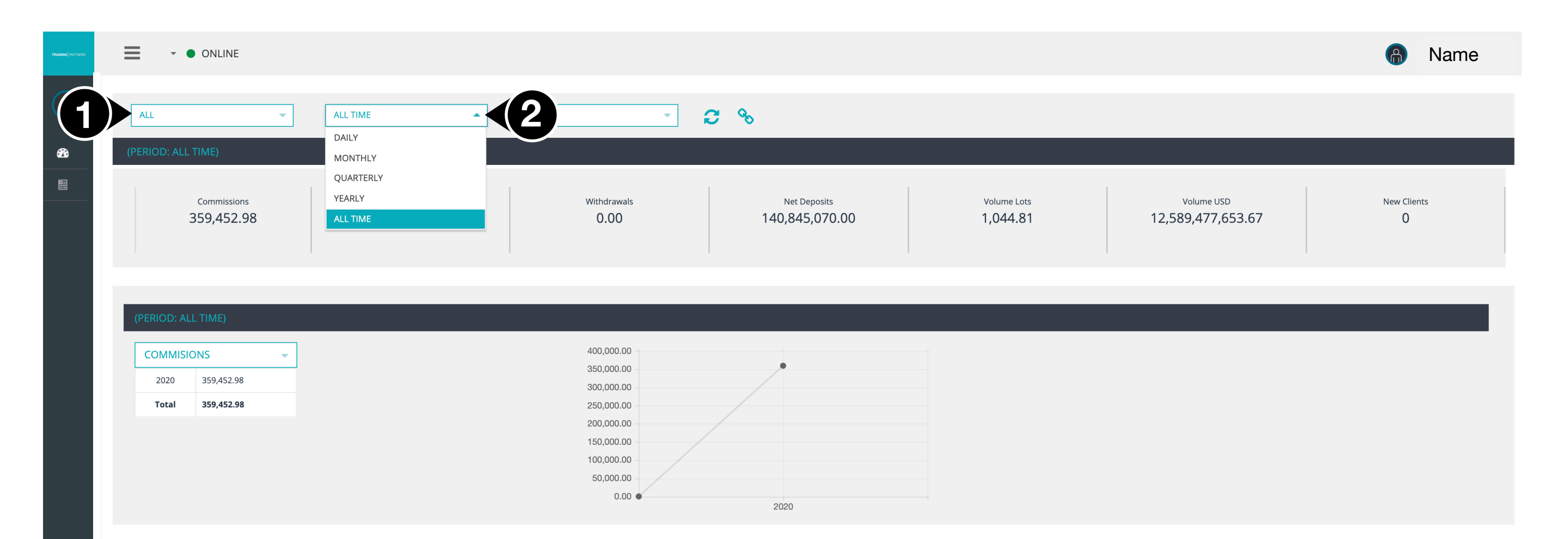

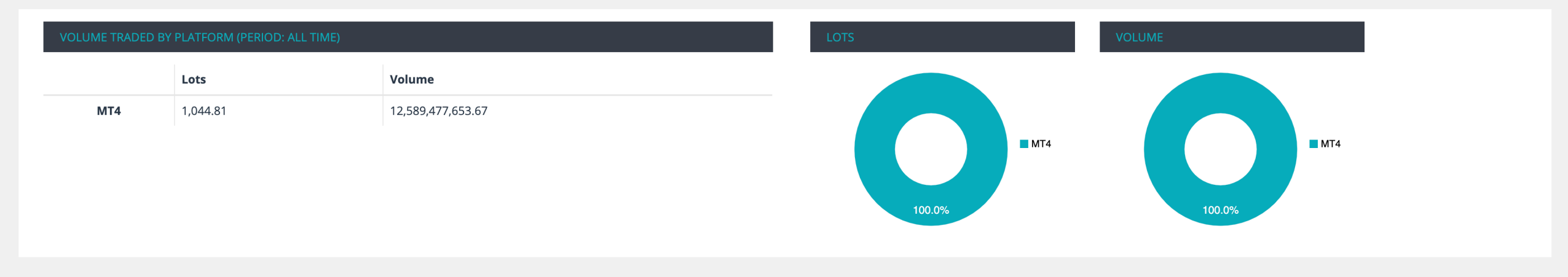

| VOLUME TRADED B | Y SYMBOL   TOP 5 (F | PERIOD: ALL TIME) |                 | LOTS   |          | VOLUME |                        |
|-----------------|---------------------|-------------------|-----------------|--------|----------|--------|------------------------|
|                 | Lots                | Volume            | Commissions USD | 14.15/ |          | 14.19/ |                        |
| USDCHF          | 561.25              | 6,436,353,211.01  | 193,090.60      | 14.1%  |          | 14.1%  |                        |
| USDJPY          | 201.25              | 2,307,912,844.04  | 69,237.39       | 16.5%  | USDJPY   | 16.5%  | USDJPY<br>51.1% EURUSD |
| EURUSD          | 161.56              | 2,071,497,493.12  | 55,582.57       |        | ■ GBPUSD |        | GBPUSD                 |
| GBPUSD          | 120.75              | 1,773,714,105.50  | 41,542.43       | 18.3%  |          | 18.3%  |                        |
|                 |                     |                   |                 |        |          |        | -                      |

#### Dashboard

Partners can create their customized links and also retrieve links that were previously created.

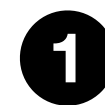

2

#### **Volume traded by Platform**

- Table grid format
- Pie chart format

#### Volume traded by Symbol Table

- Table grid format
- Pie chart format

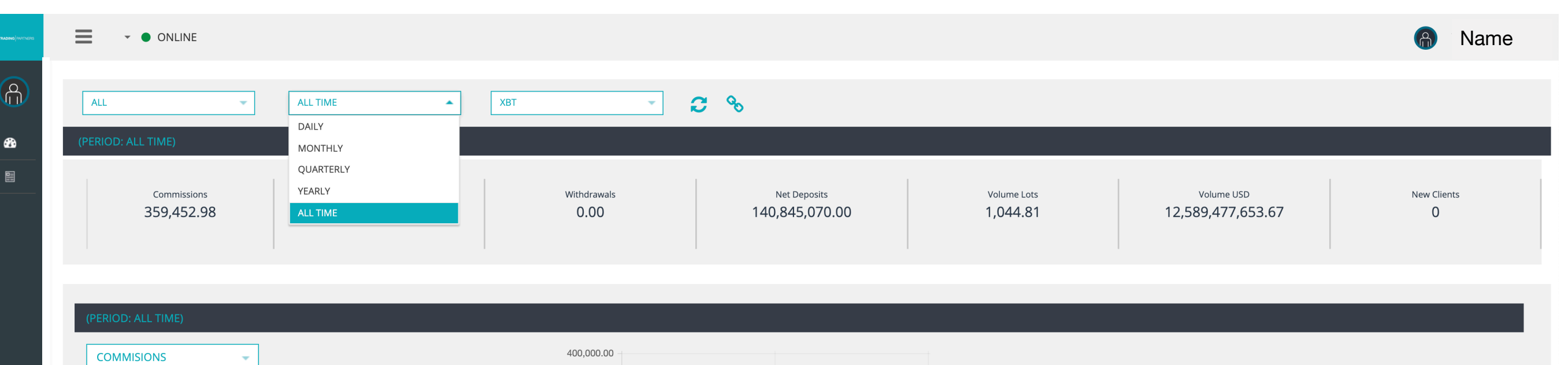

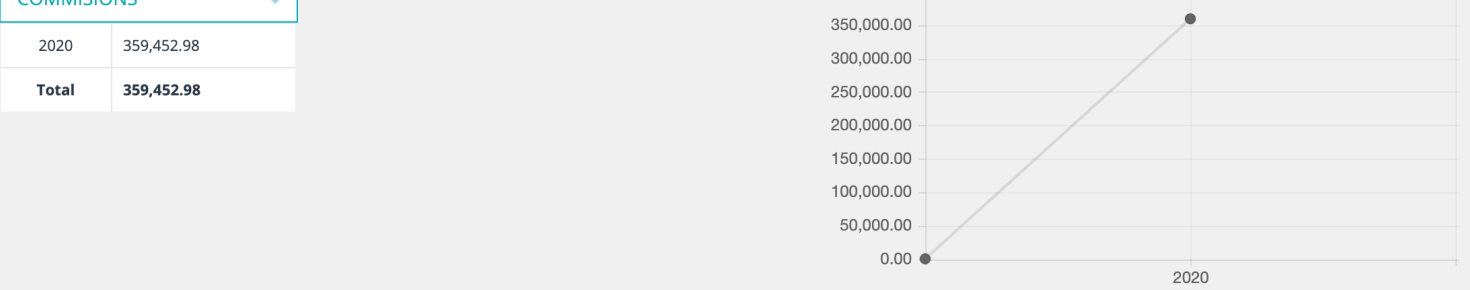

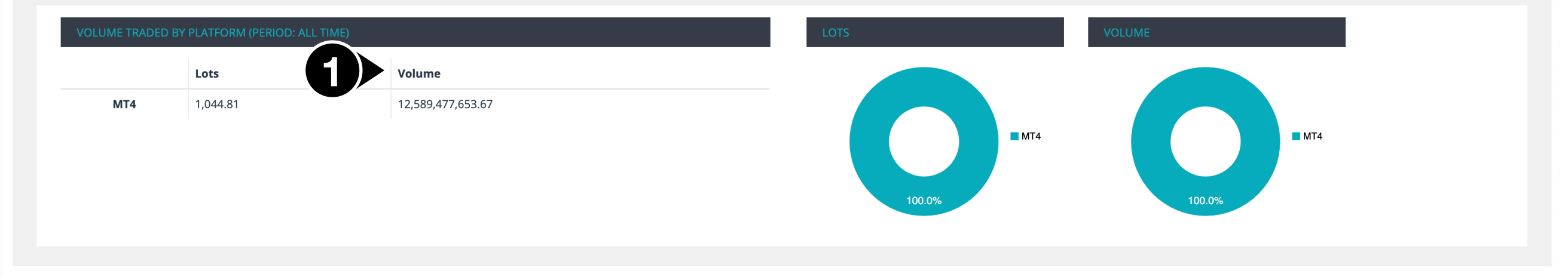

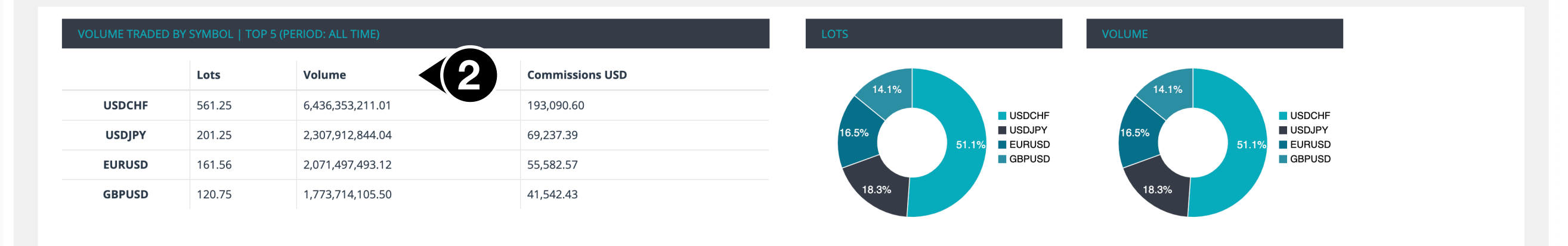

#### **Partner Link Creation**

Partners can create their customized links and also retrieve links that were created

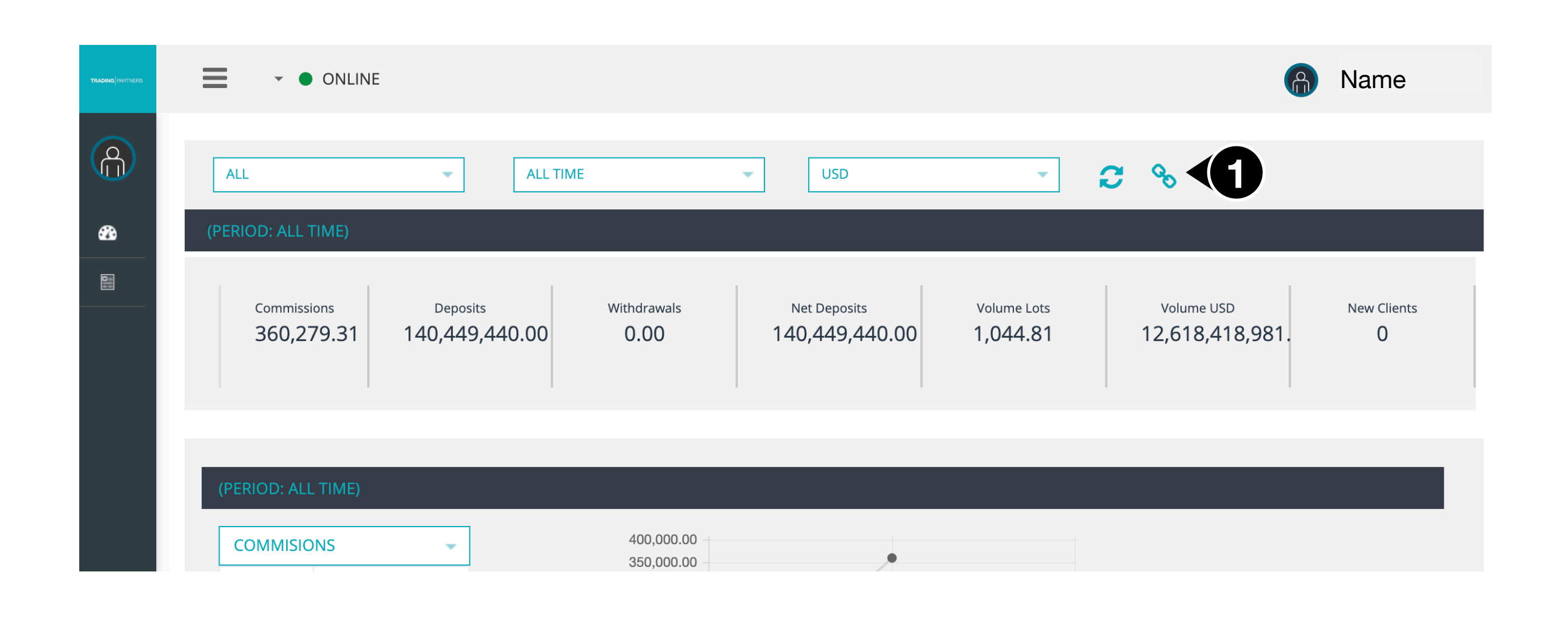

When you click the create link button, a new pop-up screen will appear.

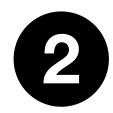

#### Select Partnership

• You can select a partnership and then either generate a new client registration

|    | Client Portal Link      | × |  |
|----|-------------------------|---|--|
|    | Select partnership      |   |  |
| 2> | AFvxvex - AffiliateTest |   |  |

E

- link or click My Links to view links you have already created.
- Moving your mouse over a partnership will show additional information on it to make it easier to identify a specific partnership in case you have multiple.

|                                                  | ÷             |  |
|--------------------------------------------------|---------------|--|
| Select language                                  | <b>\$</b>     |  |
| Select platform                                  | \$            |  |
| Select Link Type                                 | <b>\$</b>     |  |
| Select currency                                  | <b>¢</b>      |  |
| *Will be used as the identifier                  | of your link. |  |
| *MUST be unique.                                 |               |  |
| *MUST be unique.<br>*Cannot be more than 50 char | acters.       |  |

| Select broker     |
|-------------------|
| Select broker     |
| FxGiants-FCA      |
| FxGiants-BM       |
| FxGiants-ASIC     |
| Ocioci Linix Type |

|   | Select broker     | \$ |
|---|-------------------|----|
| - | ✓ Select language | ÷  |
|   | 한국어               |    |
|   | 日本語               |    |
|   | 中国                |    |
|   | ENGLISH           | Ì  |

| Select platform               | • |
|-------------------------------|---|
| Select platform               |   |
| All Platforms                 |   |
| MT4 LiveFloatingSpreadAccount |   |
| MT4 LiveFixedSpreadAccount    |   |
| MT4 STPECNAccountNOCommission |   |

| Select broker    | \$ |
|------------------|----|
| Select language  | \$ |
| All Platforms    | \$ |
| Select Link Type | +  |
| Real             | +  |
|                  |    |

| Select broker     | *  |
|-------------------|----|
| Select language   | -  |
| All Platforms     | -  |
| Select Link Type  | \$ |
| / Select currency | ł  |

#### **Partner Link Creation**

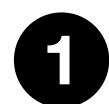

#### **Generate Client Registration Link**

- Partners can create their registration links (as many as they want) and customize them.
- Select the broker
- Select a landing page (if available)
- Select Registration Language
- Select Platform
- Select Account type
- Select Currency
- Partners can use their custom short codes for their link by typing anything they want in the short code box area as long as the rules mentioned below are correct.
- Once you finish with customizing your link, click 'generate link' and then click 'copy the link'.

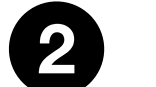

## My Link

- When you click on My Links, you will be able to see links that you have created before.
- Click on the **info** button to see more details on the link
- Click on the copy button to copy the link

Client Portal Link

×

| Select broker                          | \$        |         | Info | Conv | https://hub-dev.fxgiants.com/#/en/apply/ref/FFsTR86k1l |
|----------------------------------------|-----------|---------|------|------|--------------------------------------------------------|
| Select language                        | \$        |         |      | Сору |                                                        |
| Select platform                        | \$        |         |      |      |                                                        |
| Select Link Type                       | \$        |         |      |      |                                                        |
| Select currency                        | <b>\$</b> |         |      |      |                                                        |
| ShortCode for your link (Optional)     |           |         |      |      |                                                        |
| *Will be used as the identifier of you | r link.   | D BY PL |      |      |                                                        |
| *Cannot be more than 50 characters     | 5.        |         |      |      |                                                        |
|                                        |           | 4.81    |      |      |                                                        |

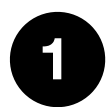

**Reports / Trading report** 

The trading report will show aggregated client trading information.

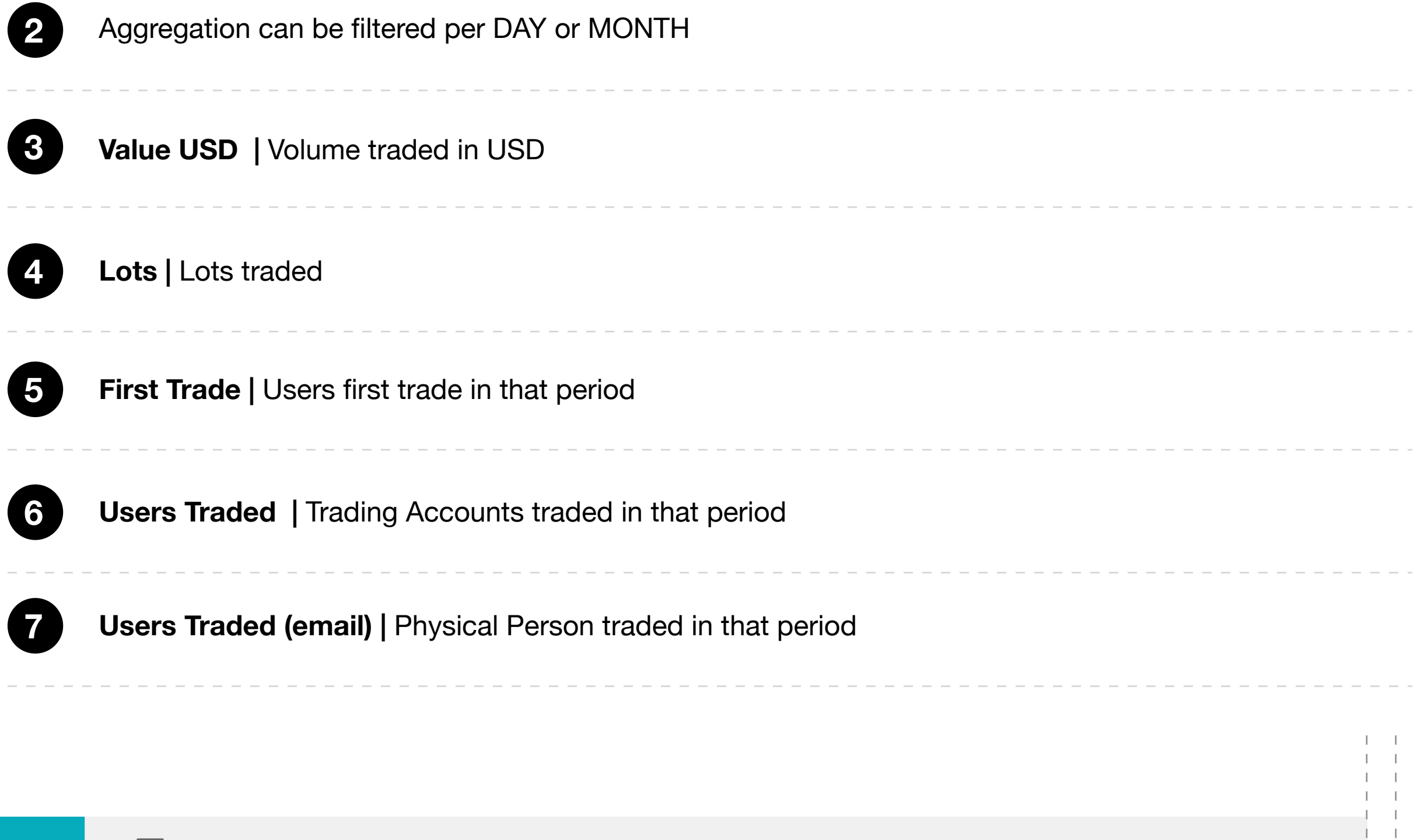

|         | MARCH 2020                  | <u>ш</u> м/        | ARCH 2020       | <b></b>     | DAILY              |                    |             |
|---------|-----------------------------|--------------------|-----------------|-------------|--------------------|--------------------|-------------|
|         |                             |                    |                 |             |                    |                    |             |
| мс      | OVE THE COLUMN              | HEADING HERE TO GR | OUP THE ENTRIES | 5 FROM THIS | COLUMN.            |                    |             |
| Date    | e                           | Value USD 📮        | Lots            | - First t   | trade \Xi Users tr | raded \Xi Users tr | aded (e \Xi |
| 4. /    | 2020                        | 819,531,699.13     |                 | 1,926       | 1                  | 1                  |             |
|         | 120                         | 68,218,213.08      | 4               | 5,604       |                    |                    |             |
|         |                             |                    |                 |             |                    |                    |             |
| Reports | s                           |                    |                 |             |                    |                    |             |
| Reports | s<br>Trading                |                    |                 |             |                    |                    |             |
| Reports | s<br>Trading<br>Clients Lis | t                  |                 |             |                    |                    |             |

**Reports / Trading report** 

The trading report will show aggregated client trading information.

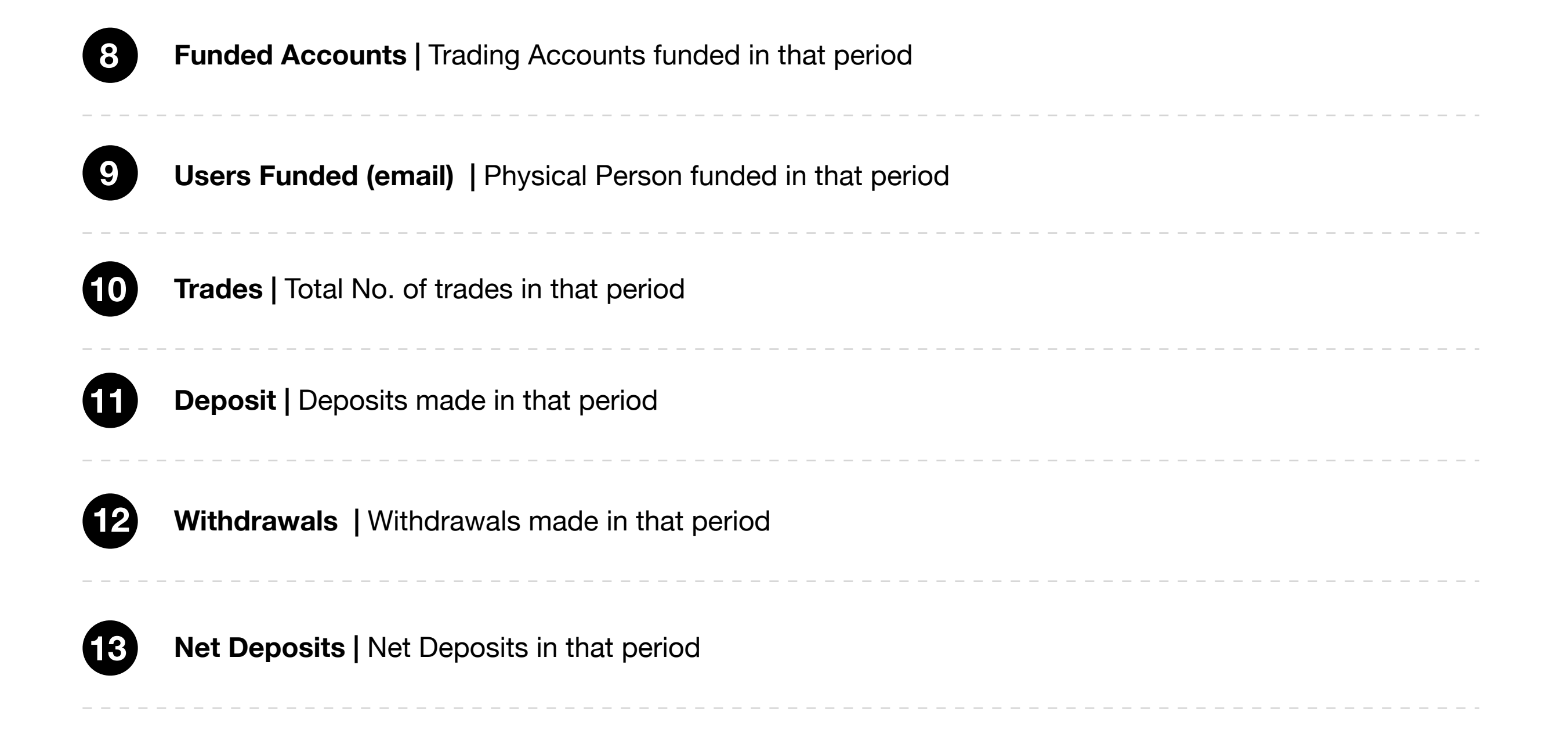

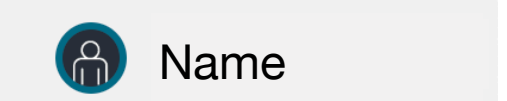

|                 |   |                     |        |    |              |           | TO EXCEL       | 🖾 EXPOR     | RT TO PDF    |
|-----------------|---|---------------------|--------|----|--------------|-----------|----------------|-------------|--------------|
|                 |   |                     |        |    |              |           |                |             |              |
| Funded accounts | Ŧ | Users funded (e \Xi | Trades | Ŧ  | Deposits USD | - Withda  | rawals USD \Xi | Net Depo    | sits USD 📮   |
|                 | 1 |                     |        | 42 | 1,04         | 13,720.00 | <b>6</b> 0.    |             | 141,043,720  |
| 0               | 0 | 9                   |        | 28 | U            | 0.00      | 0.             | 00          | (            |
|                 | 1 | 1                   |        | 70 | 141,043,7    | 20.00     | 0.00           | 143         | 1,043,720.00 |
|                 |   |                     |        |    |              | SH        |                | RDS 1 - 2 0 | F2 C         |
|                 |   |                     |        |    |              | 011       |                |             |              |

Reports / Client list report

Client List report will show all trading accounts with some key information.

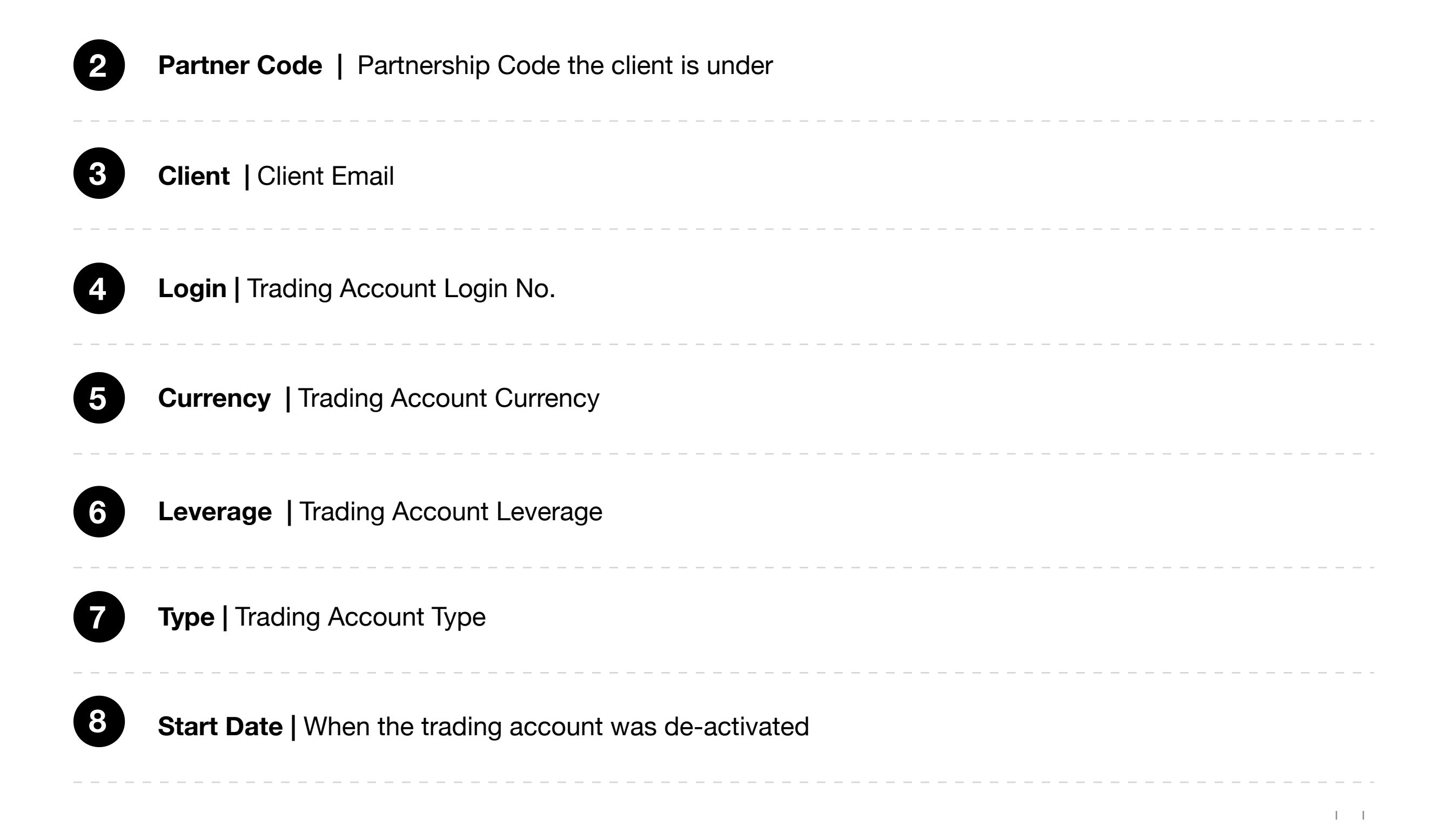

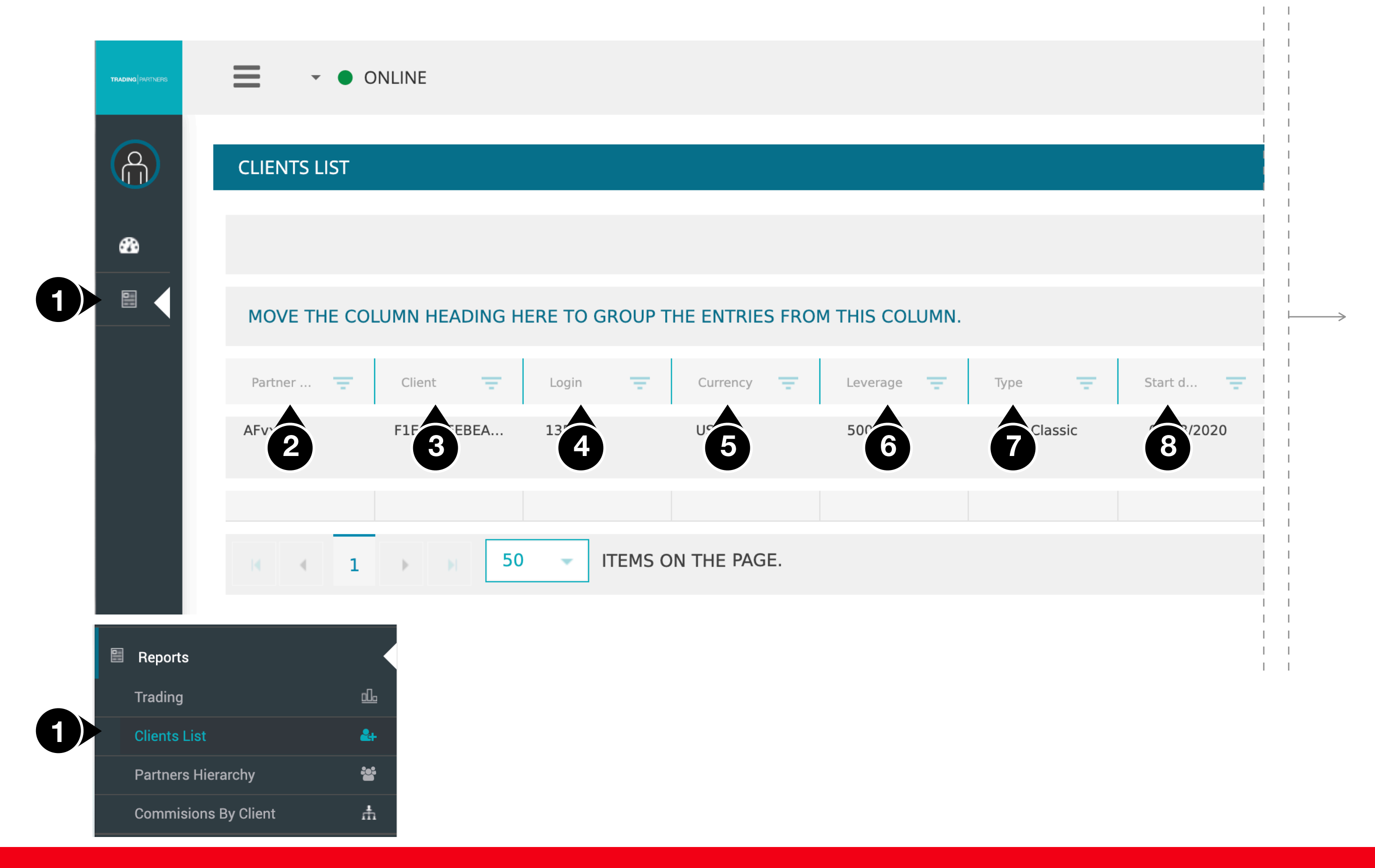

**Reports / Client list report** 

1 1

Client List report will show all trading accounts with some key information.

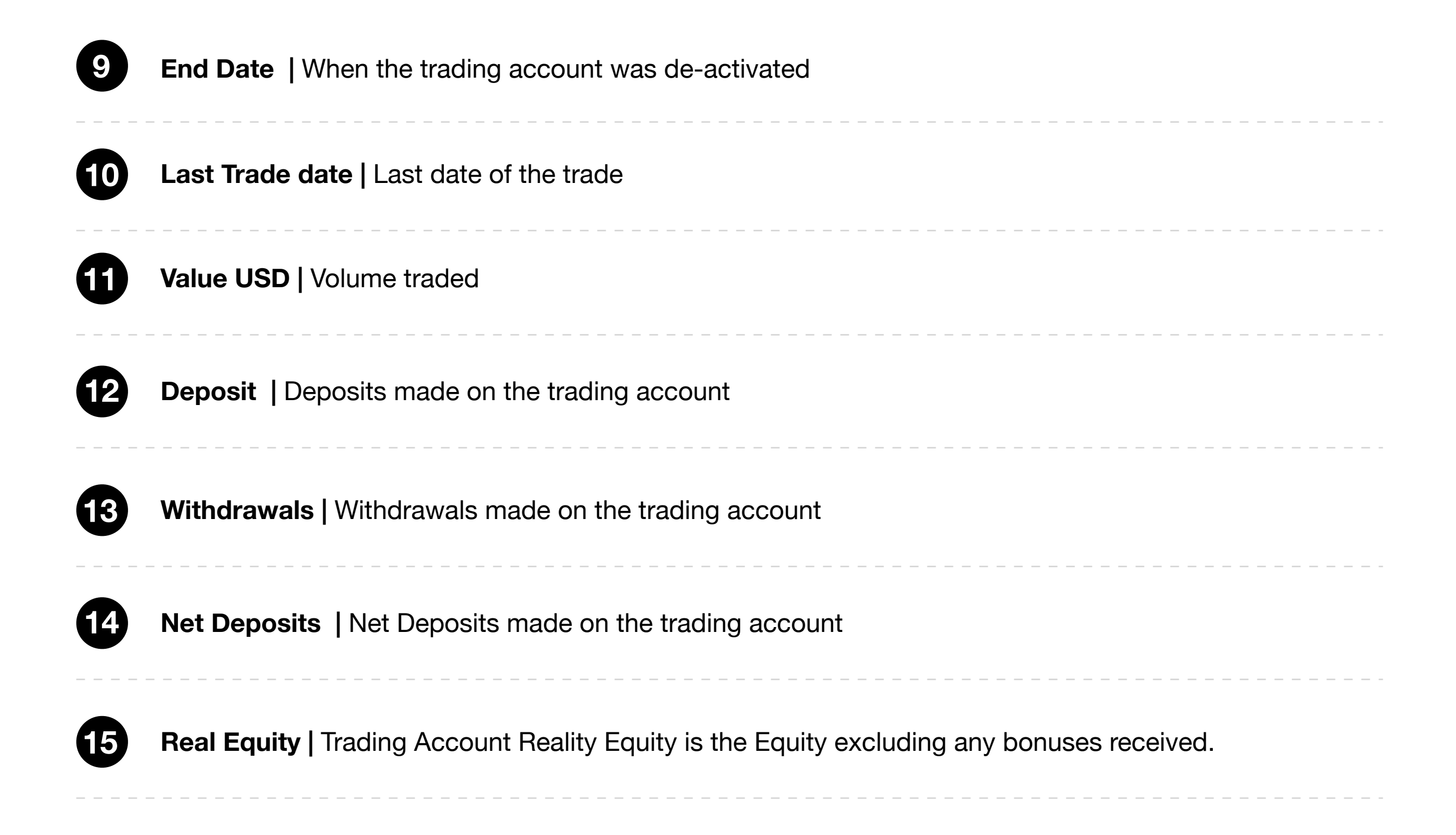

|           |          |   |              |                                          |              |             |                  | lame                          |
|-----------|----------|---|--------------|------------------------------------------|--------------|-------------|------------------|-------------------------------|
| <br>      |          |   |              |                                          |              |             |                  |                               |
|           |          |   |              |                                          |              |             |                  |                               |
|           | I<br>I   |   |              |                                          |              |             |                  |                               |
| <br> <br> |          |   |              |                                          |              | EXPORT TO E | EXCEL 🔀 EX       | PORT TO PDF                   |
|           |          |   |              |                                          |              |             |                  |                               |
|           |          |   |              |                                          |              |             |                  |                               |
|           | End date | Ŧ | Last tra \Xi | Value U 📮                                | Deposit \Xi  | Withdra \Xi | Net dep          | Real eq 🚍                     |
|           | 9        |   | 0.5020       | <sup>1</sup> <b>1</b> <sup>795,189</sup> | 1,000,000.00 | 0.00        | 14,000.00        | <b>15</b> <sup>5,296.81</sup> |
| <br> <br> |          |   |              | 1,700,095,1                              | 1,000,000.00 | 0.00        | 1,000,000.00     | 985,296.81                    |
|           |          |   |              |                                          |              | SHOWI       | NG RECORDS 1 - 1 | lof1 C                        |
|           |          |   |              |                                          |              |             |                  |                               |

5

#### Reports / Summary by Client Report

Summary by Client report can generate or request commissions related reports for specific periods. Once a report is requested, the system will generate a real-time report meaning that it will calculate all commissions up to the moment of the request and it will then report the data.

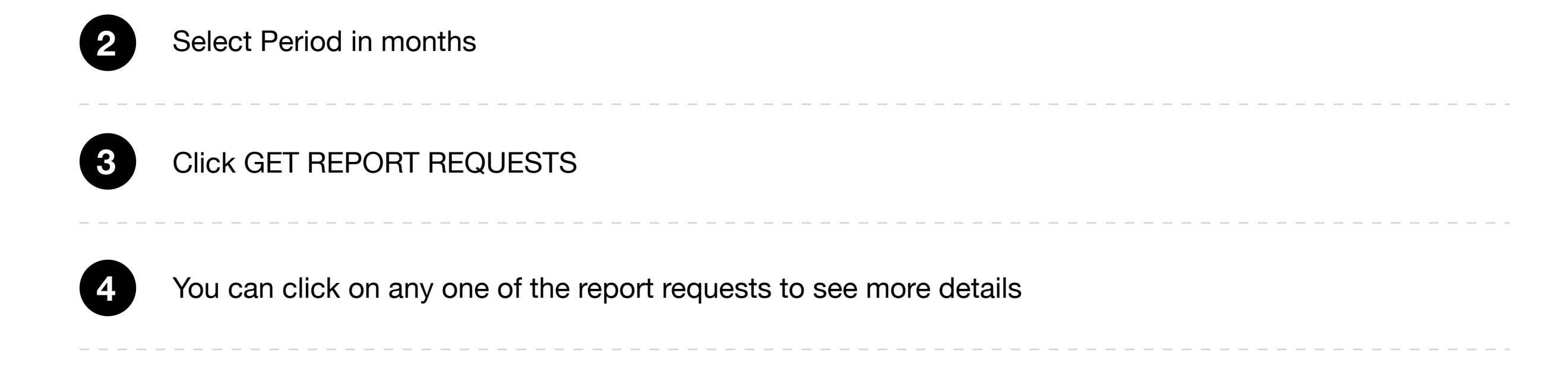

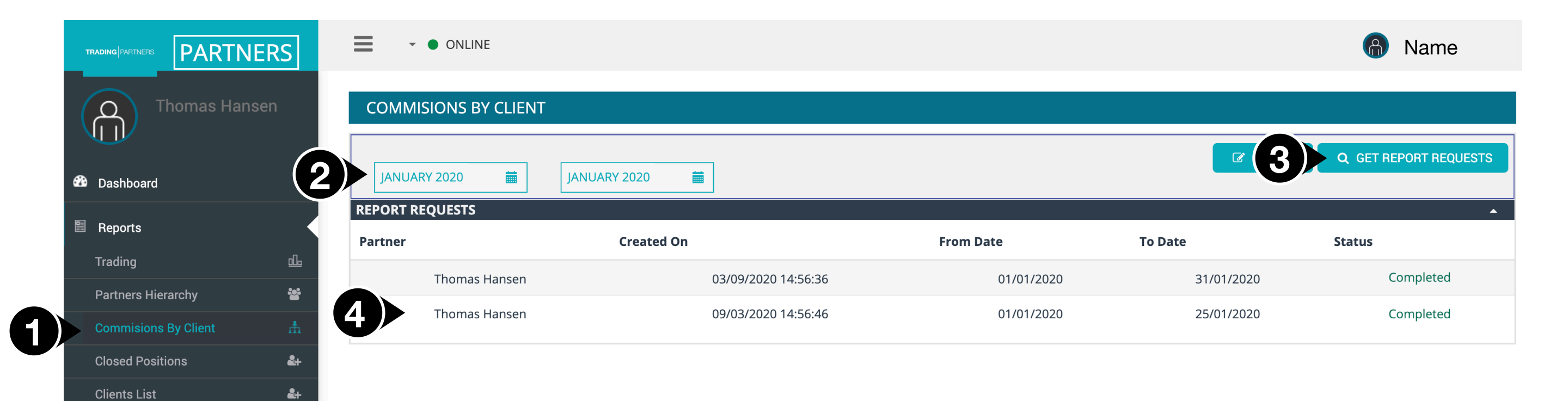

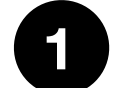

5

Once you click on a report request, you will see the aggregated commissions for that period per partnership. If you want to see details per client, then click on the partnership to have access to the details 2 Partnership | Partnership Code

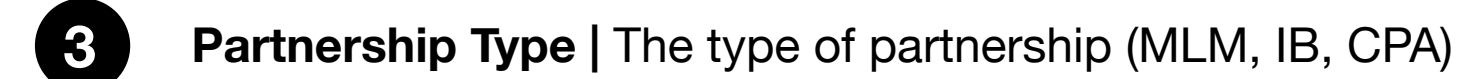

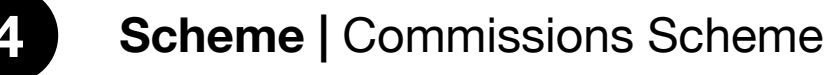

Scheme Type | What type is the scheme (Dynamic which is Rebates, CPA, NSR)

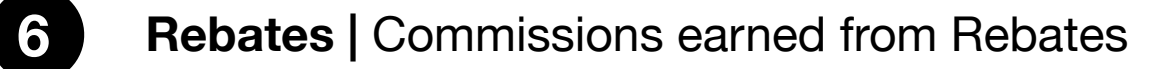

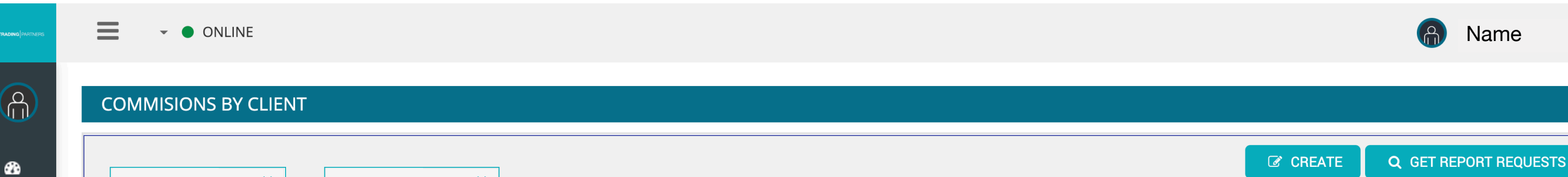

| JANU    | ARY 2020            | MARCH 2020 🛗             |                 |                  |                  |               |               |                   |                 |           |
|---------|---------------------|--------------------------|-----------------|------------------|------------------|---------------|---------------|-------------------|-----------------|-----------|
| REPORT  | REQUESTS            |                          |                 |                  |                  |               |               |                   |                 | <b>^</b>  |
| Partner |                     | Created On               |                 | From Dat         | te               | To Date       |               | Currency          | Status          |           |
|         | Name                | 03/03                    | 3/2020 09:53:43 |                  | 01/03/2020       | 05/           | 03/2020       | XBT               | C               | ompleted  |
|         | Name                | 03/0                     | 9/2020 15:58:45 |                  | 01/03/2020       | 09            | /03/2020      | ХВТ               | C               | Completed |
| REPORTS | 5 🕜 HIDE EMPTY R    | EPORTS                   |                 |                  |                  |               |               |                   |                 |           |
|         |                     |                          |                 |                  |                  |               |               |                   |                 |           |
|         | Partnership \Xi     | Partnersh \Xi Scheme \Xi | Scheme T 😑      | Rebate           | Commision Markup | Spread Markup | Total Rebates | Sub IB Commission | Payment         | Profit    |
| ✓ Partr | ner: dev mas.hansen | +x77_@gmail.com          |                 |                  |                  |               |               |                   |                 |           |
|         | AFv:                | Aff 2 Af 3               | Dy 4            | <sup>93.90</sup> | 0.00             | 0.00          | 360,693.90    | -                 | 360,693.90      |           |
|         |                     |                          |                 | ,693.90          | 0.00             | 0.00          | 360,693.90    | -                 | 360,693.90      |           |
|         |                     |                          |                 | 360,693.90       | 0.00             | 0.00          | 360,693.90    | -                 | 360,693.90      | -         |
| K       | < 1 → H             | 10 • ITEMS ON THE PA     | GE.             |                  |                  |               |               | DISPLA            | AYING RECORDS 1 | -10F1 C   |

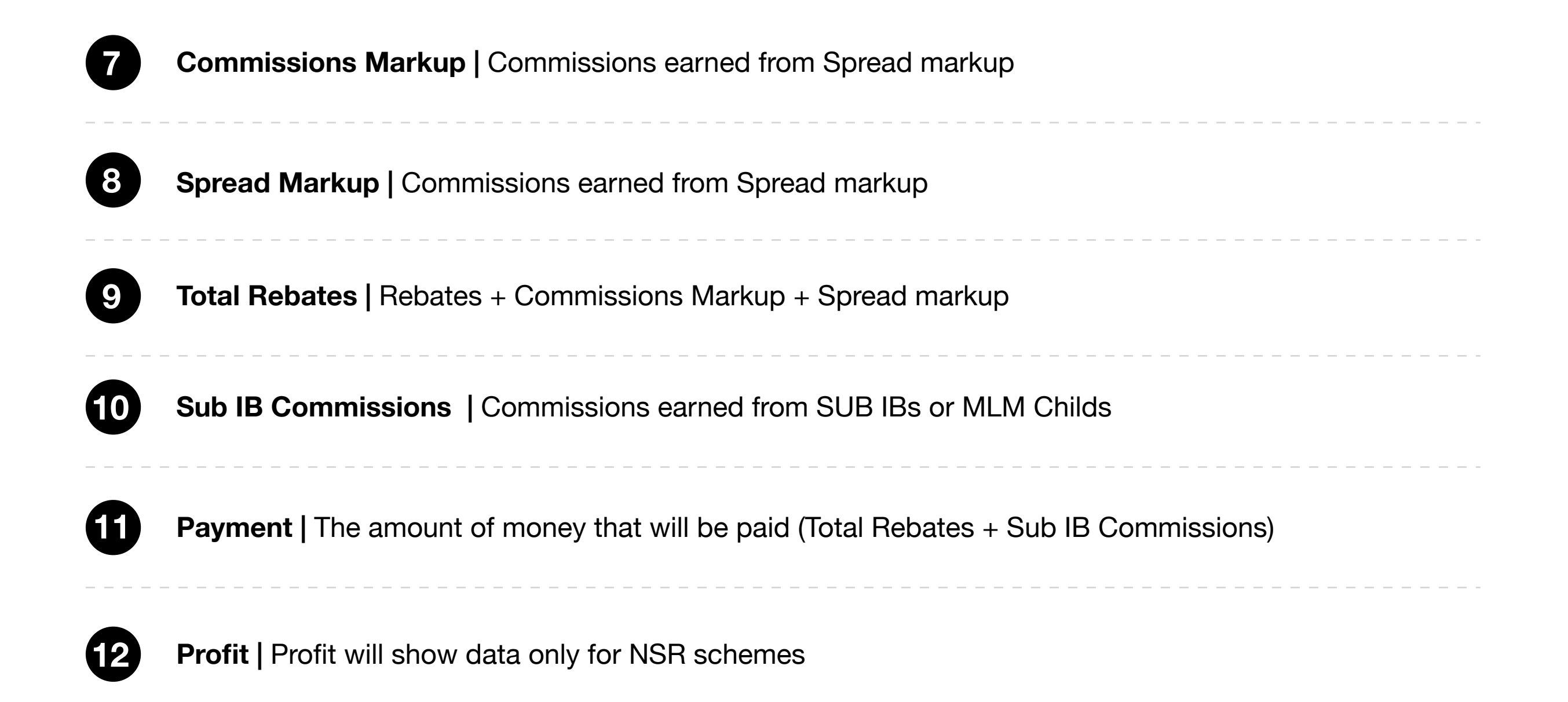

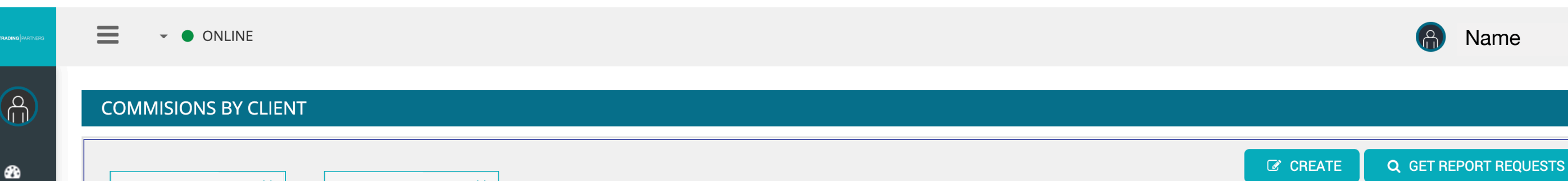

| ORT REQUESTS             |                                   |               |               |                                 |                     |               |                             |                   |                      |         |
|--------------------------|-----------------------------------|---------------|---------------|---------------------------------|---------------------|---------------|-----------------------------|-------------------|----------------------|---------|
| tner                     | Create                            | ed On         |               | From Date                       |                     | To Date       |                             | Currency          | Status               |         |
| Name                     |                                   | 03/03/2       | 2020 09:53:43 | 01/                             | /03/2020            | 05/03/2       | 020                         | XBT               | Cor                  | npleted |
| Name                     |                                   | 03/09/2       | 2020 15:58:45 | 01                              | /03/2020            | 09/03/2       | 2020                        | XBT               | Co                   | mpleted |
| ORTS 💉 HIDE EMPTY        | REPORTS                           |               |               |                                 |                     |               |                             |                   |                      |         |
|                          |                                   |               |               |                                 |                     |               |                             |                   |                      |         |
| Partnership 🚍            | Partnersh                         | Scheme 📑      | Scheme T 📑    | Rebate Cor                      | mmision Markup Spre | ead Markup To | tal Rebates                 | Sub IB Commission | Payment              | Profit  |
|                          |                                   |               |               |                                 |                     |               |                             |                   | rayment              |         |
| Partner: dev.thomas.hans | en+x7780@gmail.com                |               |               |                                 |                     |               |                             |                   |                      |         |
| Partner: dev.thomas.hans | en+x7780@gmail.com<br>Affiliate A | AffiliateTest | Dynamic       | 360,693.90                      | 0.00                | 0.00          | 0,693.90                    |                   | 1,693.90             | Â       |
| Partner: dev.thomas.hans | en+x7780@gmail.com<br>Affiliate A | AffiliateTest | Dynamic       | 360,693.90<br><b>360,693.90</b> | 0.00<br>0.00        | 0.00<br>0.00  | 0,693.90<br><b>0,693.90</b> |                   | 0,693.90<br>0,693.90 | Ĵ       |

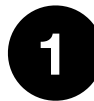

Once you click on the specific partnership, you will be able to see a breakdown detailed report per client for that specific partnership you chose. You can group data by Login, Symbol Group or Symbol 2 Default grouping is by Login 3 Login | Trading Account No. Symbol | Traded Symbol 5 Rebate | Rebates earned from that trading account and that symbol 6 **Volume USD** | Volume generated in USD from that trading account and that symbol

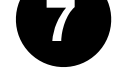

ENGLISH GLOBAL - ONLINE

A Name

| RT REGOLOTO                                                                                                    |                           |                                    |                                                                                                    |                                                                                                    |                                       |                                                                                                    |                                                                     |                                                                                                    |                                                                                                    |      |
|----------------------------------------------------------------------------------------------------|---------------------------|------------------------------------|----------------------------------------------------------------------------------------------------|----------------------------------------------------------------------------------------------------|---------------------------------------|----------------------------------------------------------------------------------------------------|---------------------------------------------------------------------|----------------------------------------------------------------------------------------------------|----------------------------------------------------------------------------------------------------|------|
| r                                                                                                    | C                         | Created On                         |                                                                                                    | From Date                                                                                            |                                       | To Date                                                                                                    |                                                                     | Currency                                                                                                  | Status                                                                                                    |      |
| Name                                                                                                    |                           | 18/02/2020                         | 0 13:47:50                                                                                            |                                                                                                    | 01/02/2020                            | 18/02/2020                                                                                                    |                                                                     | USD                                                                                                    | Complete                                                                                                    | ed   |
| Name                                                                                                    |                           | 18/02/2020                         | 0 13:48:05                                                                                            |                                                                                                    | 01/02/2020                            | 18/02/2020                                                                                                    |                                                                     | JPY                                                                                                    | Complete                                                                                                    | ed   |
| Name                                                                                                    |                           | 10/03/2020                         | 0 11:05:18                                                                                            |                                                                                                    | 01/02/2020                            | 29/02/2020                                                                                                    |                                                                     | JPY                                                                                                    | Complete                                                                                                    | ed   |
| RTS 🗹 HIDE EMP1                                                                                                    | TY REPORTS                |                                    |                                                                                                    |                                                                                                    |                                       |                                                                                                    |                                                                     |                                                                                                    |                                                                                                    |      |
| Partnership                                                                                                    | - Partnership Type - Sche | rme \Xi Scheme Type                | Reba                                                                                                  | te Local Commision I                                                                                 | Markup Spread Markup                  | ip Total Rebates                                                                                                    | Sub IB Com                                                          | nmission Payment                                                                                          | Profit                                                                                                    |      |
| rtner: fxtest77+mlmCh                                                                                                    | nild03@gmail.com          |                                    |                                                                                                    | /                                                                                                    | , , , , , , , , , , , , , , , , , , , |                                                                                                    |                                                                     |                                                                                                    |                                                                                                    |      |
| Bsr4ao                                                                                                    | MLM Child Test            | 05 Dynamic                         |                                                                                                    |                                                                                                    |                                       |                                                                                                    |                                                                     |                                                                                                    |                                                                                                    |      |
|                                                                                                    |                           |                                    |                                                                                                    | 18.94                                                                                                | 0.00                                  | 0.00                                                                                                    | 18.94                                                               | -17.05                                                                                                    | 1.89                                                                                                    |      |
|                                                                                                    |                           |                                    |                                                                                                    | 18.94                                                                                                | 0.00                                  | 0.00                                                                                                    | 18.94                                                               | -17.05                                                                                                    | 1.89                                                                                                    |      |
|                                                                                                    |                           |                                    |                                                                                                    |                                                                                                    |                                       |                                                                                                    |                                                                     |                                                                                                    |                                                                                                    |      |
| < 1 → →                                                                                                    | 10 VITEMS PER PAGE        |                                    |                                                                                                    |                                                                                                    |                                       |                                                                                                    |                                                                     |                                                                                                    | 1 - 1 OF 1 IT                                                                                                    | EMS  |
|                                                                                                    | 10 VITEMS PER PAGE        | BY Login Group Syn                 |                                                                                                    |                                                                                                    |                                       |                                                                                                    |                                                                     |                                                                                                    | 1 - 1 OF 1 IT                                                                                                    | EMS  |
| 1   EXPORT TO EXCEL  DGIN ×  Toup                                                                                                    | 10 ITEMS PER PAGE         | BY Login Group Syn                 | nbol 2                                                                                                | me                                                                                                   | Volume Lots                           | Commision Markup                                                                                                    | Spr                                                                 | ead Markup                                                                                                | 1 - 1 OF 1 IT                                                                                                    | TEMS |
| ↓ 1 → P EXPORT TO EXCEL DGIN × FOUD in: 710 98                                                                                                    | 10 VITEMS PER PAGE        | BY Login Group Syn                 | nbol (2                                                                                               | me                                                                                                   | Volume Lots                           | Commision Markup                                                                                                    | Spr                                                                 | ead Markup                                                                                                | 1 - 1 OF 1 IT                                                                                                    | EMS  |
| A 1 > A<br>EXPORT TO EXCEL                                                                                                    | 10 ITEMS PER PAGE         | BY Login Group Syn                 | nbol (2<br>Volu                                                                                       | me<br>108,335.00                                                                                     | Volume Lots                           | Commision Markup<br>1.00                                                                                                    | Spr<br>0.00                                                         | ead Markup                                                                                                | 1 - 1 OF 1 IT<br>Payment                                                                                                    | TEMS |
| 1   EXPORT TO EXCEL   OGIN ×   Image: Transformed state   in: 710   98   orex   4                                                                                                    | 10 ITEMS PER PAGE         | BY Login Group Syn<br>Rebate Local | nbol 22                                                                                               | me<br>108,335.00<br>130,020.00                                                                       | Volume Lots                           | Commision Markup<br>1.00<br>1.00                                                                                                    | Spr<br>0.00<br>0.00                                                 | ead Markup<br>0                                                                                           | 1 - 1 OF 1 IT<br>Payment                                                                                                    | EMS  |
| I I I I I I I I I I I I I I I I I I I                                                                                                    | 10 TITEMS PER PAGE        | BY Login Group Syn<br>Rebate Local | nbol 22                                                                                               | me<br>108,335.00<br>130,020.00<br>238,355.00                                                         | Volume Lots                           | Commision Markup 1.00 1.00 2.00                                                                                                    | Spr<br>0.00<br>0.00<br>0.00                                         | ead Markup<br>0<br>0                                                                                      | 1 - 1 OF 1 IT<br>Payment<br>0.00<br>0.00                                                                                                    | TEMS |
| tin: 71000500                                                                                                    | 10 TITEMS PER PAGE        | BY Login Group Syn<br>Rebate Local | nbol 2<br>Volu<br>5.00<br>5.08<br>10.08                                                               | me<br>108,335.00<br>130,020.00<br>238,355.00                                                         | Volume Lots                           | Commision Markup 1.00 2.00 1.00                                                                                                    | 0.00<br>0.00                                                        | ead Markup<br>0<br>0                                                                                      | Payment<br>0.00<br>0.00                                                                                                    | TEMS |
| 1                                                                                                    | 10 TITEMS PER PAGE        | BY Login Group Syn<br>Rebate Local | nbol 22                                                                                               | me<br>108,335.00<br>130,020.00<br>238,355.00<br>130,033.00<br>100,000.00                             | Volume Lots                           | Commision Markup<br>1.00<br>2.00<br>1.00<br>1.00<br>1.00<br>1.00<br>1.00<br>1.00                                                                                                    | Spr<br>0.00<br>0.00<br>0.00<br>0.00                                 | ead Markup<br>0<br>0<br>0<br>0<br>0<br>0<br>0<br>0<br>0<br>0<br>0<br>0<br>0<br>0<br>0<br>0<br>0<br>0<br>0 | Payment<br>                                                                                                    | TEMS |
| 1                                                                                                    | 10 TITEMS PER PAGE        | BY Login Group Syn                 | nbol (2)<br>Volu<br>5.00<br>5.08<br>10.08<br>5.08<br>3.77<br>8.86                                     | me<br>108,335.00<br>130,020.00<br>238,355.00<br>130,033.00<br>130,003.00<br>230,033.00               | Volume Lots                           | Commision Markup<br>1.00<br>2.00<br>1.00<br>2.00<br>1.00<br>2.00<br>1.00<br>1.0 | Spr<br>0.00<br>0.00<br>0.00<br>0.00<br>0.00<br>0.00                 | ead Markup<br>0<br>0<br>0<br>0<br>0<br>0<br>0<br>0<br>0<br>0<br>0<br>0<br>0                               | 1 - 1 OF 1 IT<br>Payment<br>0.00<br>0.00<br>0.00<br>0.00<br>0.00                                                                                                    | TEMS |
| I   EXPORT TO EXCEL OGIN × OGIN × OGIN × OFEX OFEX <pofex< p=""> OFEX OF</pofex<>                                                                                                    | 10 TIEMS PER PAGE         | BY Login Group Syn<br>Rebate Local | nbol 22                                                                                               | me<br>108,335.00<br>130,020.00<br>238,355.00<br>130,033.00<br>100,000.00<br>230,033.00<br>468,388.00 | Volume Lots                           | Commision Markup<br>1.00<br>1.00<br>1.0 | Spr<br>0.00<br>0.00<br>0.00<br>0.00<br>0.00<br>0.00                 | ead Markup<br>0<br>0<br>0<br>0<br>0<br>0<br>0<br>0<br>0<br>0<br>0<br>0<br>0<br>0<br>0                     | Payment<br>                                                                                                    | TEMS |
| Image: style style | 10 TITEMS PER PAGE        | BY Login Group Syn                 | Nbol     2       Volu       5.00       5.08       10.08       5.08       3.777       8.86       18.94 | me<br>108,335.00<br>130,020.00<br>238,355.00<br>130,033.00<br>130,033.00<br>130,033.00<br>100,000.00 | Volume Lots                           | Commision Markup<br>1.00<br>1.00<br>1.0 | Spr<br>0.00<br>0.00<br>0.00<br>0.00<br>0.00<br>0.00<br>0.00<br>0.00 | ead Markup<br>0<br>0<br>0<br>0<br>0<br>0<br>0<br>0<br>0<br>0<br>0<br>0<br>0<br>0<br>0<br>0<br>0<br>0<br>0 | Payment  Payment  Payment  0.00  0.00  0.00  0.00  0.00  0.00  0.00  0.00  0.00  0.00  0.00  0.00  0.00  0.00  0.00  0.00  0.00  0.00  0.00  0.00  0.00  0.00  0.00  0.00  0.00  0.00  0.00  0.00  0.00  0.00  0.00  0.00  0.00  0.00  0.00  0.00  0.00  0.00  0.00  0.00  0.00  0.00  0.00  0.00  0.00  0.00  0.00  0.00  0.00  0.00  0.00  0.00  0.00  0.00  0.00  0.00  0.00  0.00  0.00  0.00  0.00  0.00  0.00  0.00  0.00  0.00  0.00  0.00  0.00  0.00  0.00  0.00  0.00  0.00  0.00  0.00  0.00  0.00  0.00  0.00  0.00  0.00  0.00  0.00  0.00  0.00  0.00  0.00  0.00  0.00  0.00  0.00  0.00  0.00  0.00  0.00  0.00  0.00  0.00  0.00  0.00  0.00  0.00  0.00  0.00  0.00  0.00  0.00  0.00  0.00  0.00  0.00  0.00  0.00  0.00  0.00  0.00  0.00  0.00  0.00  0.00  0.00  0.00  0.00  0.00  0.00  0.00  0.00  0.00  0.00  0.00  0.00  0.00  0.00  0.00  0.00  0.00  0.00  0.00  0.00  0.00  0.00  0.00  0.00  0.00  0.00  0.00  0.00  0.00  0.00  0.00  0.00  0.00  0.00  0.00  0.00  0.00  0.00  0.00  0.00  0.00  0.00  0.00  0.00  0.00  0.00  0.00  0.00  0.00  0.00  0.00  0.00  0.00  0.00  0.00  0.00  0.00  0.00  0.00  0.00  0.00  0.00  0.00  0.00  0.00  0.00  0.00  0.00  0.00  0.00  0.00  0.00  0.00  0.00  0.00  0.00  0.00  0.00  0.00  0.00  0.00  0.00  0.00  0.00  0.00  0.00  0.00  0.00  0.00  0.00  0.00  0.00  0.00  0.00  0.00  0.00  0.00  0.00  0.00  0.00  0.00  0.00  0.00  0.00  0.00  0.00  0.00  0.00  0.00  0.00  0.00  0.00  0.00  0.00  0.00  0.00  0.00  0.00  0.00  0.00  0.00  0.00  0.00  0.00  0.00  0.00  0.00  0.00  0.00  0.00  0.00  0.00  0.00  0.00  0.00  0.00  0.00  0.00  0.00  0.00  0.00  0.00  0.00  0.00  0.00  0.00  0.00  0.00  0.00  0.00  0.00  0.00  0.00  0.00  0.00  0.00  0.00  0.00  0.00  0.00  0.00  0.00  0.00  0.00  0.00  0.00  0.00  0.00  0.00  0.00  0.00  0.00  0.00  0.00  0.00  0.00  0.00  0.00  0.00  0.00  0.00  0.00  0.00  0.00  0.00  0.00  0.00  0.00  0.00  0.00  0.00  0.00  0.00  0.00  0.00  0.00  0.00  0.00  0.00  0.00  0.00  0.00  0.00  0.00  0.00  0.00  0.00  0.00  0.00  0.00  0.00  0.00  0.00  0.00  0.00  0.00  0.0 | TEMS |

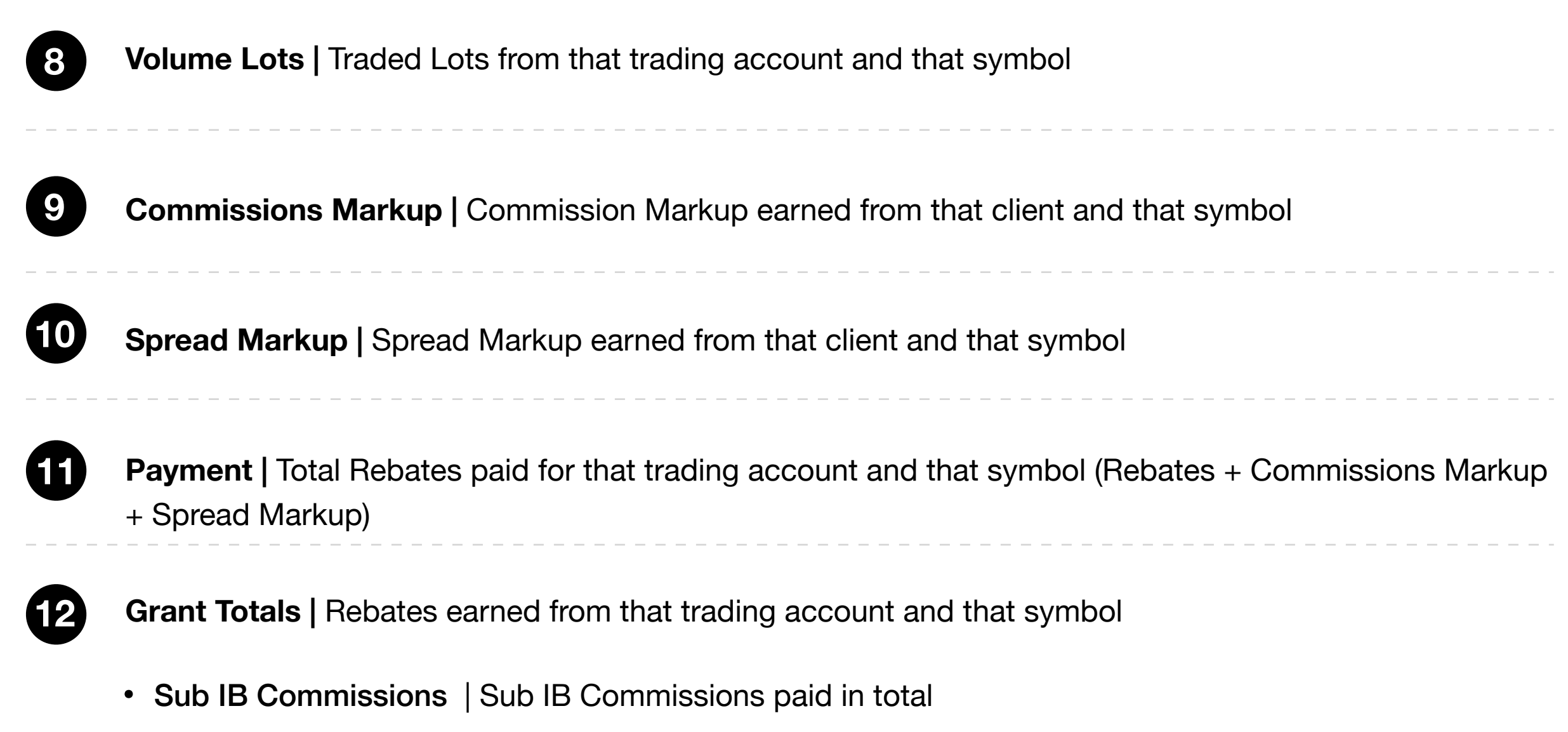

• Total Payment | Total Payment from all clients

| ENGLISH GLOBAL 👻 🌒 ONL            | INE                  |                     |                        |                      |                      |                       | 🚷 Name                      |
|-----------------------------------|----------------------|---------------------|------------------------|----------------------|----------------------|-----------------------|-----------------------------|
| JMMARY BY CLIENT REPOF            | RT                   |                     |                        |                      |                      |                       |                             |
| FEBRUARY 2020 🗰 FEB               | BRUARY 2020          |                     |                        |                      |                      | CREATE                | <b>Q</b> GET REPORT REQUEST |
| ORT REQUESTS                      |                      |                     |                        |                      |                      |                       |                             |
| iner                              | Created              | l On                | From Date              | To Date              | 9                    | Currency S            | itatus                      |
| Name                              |                      | 18/02/2020 13:47:50 |                        | 01/02/2020           | 18/02/2020           | USD                   | Completed                   |
| Name                              |                      | 18/02/2020 13:48:05 |                        | 01/02/2020           | 18/02/2020           | JPY                   | Completed                   |
| Name                              |                      | 10/03/2020 11:05:18 |                        | 01/02/2020           | 29/02/2020           | JPY                   | Completed                   |
| ORTS 🧹 HIDE EMPTY REPORT          | -S                   |                     |                        |                      |                      |                       | ·                           |
|                                   |                      |                     |                        |                      |                      |                       |                             |
| Partnership - Partr               | ership Type 📃 Scheme | Scheme Type         | Rebate Local Commision | Markup Spread Markup | Total Rebates Sub IE | Commission Payment    | Profit                      |
|                                   |                      |                     |                        |                      |                      |                       |                             |
| Partner: fxtest77+mlmChild03@gmai | .com                 |                     |                        |                      |                      |                       |                             |
| A IBsr4ao MLM                     | Child Test 05        | Dynamic             | 18.94                  | 0.00 0.              | ).00 18.94           | -17.05                | 1.89                        |
|                                   |                      |                     | 18.94                  | 0.00 0.              | .00 18.94            | -17.05                | 1.89                        |
|                                   |                      |                     | 18.94                  | 0.00 0.              | .00 18.94            | -17.05                | 1.89 -                      |
| 1 × 1 × × 10                      | ▼ ITEMS PER PAGE     |                     |                        |                      |                      |                       | 1 - 1 OF 1 ITEMS            |
|                                   |                      |                     |                        |                      |                      |                       |                             |
|                                   |                      |                     |                        |                      |                      |                       |                             |
| EXPORT TO EXCEL                   | GROUP BY             | Login Group Symbol  |                        |                      |                      |                       |                             |
|                                   |                      |                     |                        |                      |                      |                       |                             |
|                                   |                      |                     |                        |                      |                      |                       |                             |
| Group                             | Symbol               | Rebate Local        | Volume                 | Volume Lotr          | Commisir             | Spread Marku          | Payment                     |
| Login: 71000498                   |                      |                     |                        | 8                    | 9                    |                       | U)                          |
| Forex Majors                      | EURUSD               | 5.00                | 108,335.00             | 1.00                 | 0.00                 | 0.00                  | 5                           |
| Forex Majors                      | GBPCHF               | 5.08                | 130,020.00             | 1.00                 | 0.00                 | 0.00                  | Ę                           |
|                                   |                      | 10.08               | 238,355.00             | 2.00                 | 0.00                 | 0.00                  | 10                          |
| Forex Maiors                      | GBPCHF               | 5.08                | 130.033.00             | 1.00                 | 0.00                 | 0.00                  |                             |
| Forex Majors                      | USDCAD               | 3.77                | 100,000.00             | 1.00                 | 0.00                 | 0.00                  | 3                           |
|                                   |                      | 8.86                | 230,033.00             | 2.00                 | 0.00                 | 0.00                  | в                           |
|                                   |                      | 18.94               | 468,388.00             | 4.00                 | 0.00                 | 0.00                  | 18.94                       |
|                                   |                      |                     |                        |                      | _                    |                       |                             |
|                                   |                      |                     |                        |                      |                      | Sub IB Commission USD | -17.05                      |

## 1

## Reports / Partners Hierarchy Report

This report can show all the details of the partner, including all partnerships and their relationships as well as all clients under each partnership.

2

Furthermore, the client section **highlighted in orange** can be clicked to get a detailed list of clients under each partnership and also export it in an Excel document.

| TRADING PARTN |                                 | Name                                                |
|---------------|---------------------------------|-----------------------------------------------------|
| (A)           | PARTNERS HIERARCHY              |                                                     |
| æ             |                                 | VERTICALTREE                                        |
|               | Reports                         | THOMAS                                              |
|               | <mark>₫<u></u>La Trading</mark> | HANSEN   Partner                                    |
|               |                                 | <ul> <li>Partnership</li> <li>Terminated</li> </ul> |
|               | A Commisions By Client          | ■ AFVXVEX ▲ Sub-Partnership                         |
|               | Losed Positions                 |                                                     |
|               | List                            |                                                     |
|               |                                 | <b>2 *</b> 1 CLIENT <b>*</b>                        |
|               |                                 |                                                     |
|               |                                 |                                                     |
|               |                                 |                                                     |
|               |                                 |                                                     |
|               |                                 |                                                     |

# 2>

|                     |                |                 |            |            |          |          |        |   | × |
|---------------------|----------------|-----------------|------------|------------|----------|----------|--------|---|---|
| ient list of partne | ership AFvxvex |                 |            |            |          |          |        |   |   |
|                     | D EXCEL 🛛 🕞 E  | XPORT TO PDF    |            |            |          |          |        |   |   |
| MOVE THE COL        | UMN HEADING HE | RE TO GROUP THE | ENTRIES FF | ROM THIS C | COLUMN.  |          |        |   |   |
|                     |                |                 |            |            |          |          |        |   |   |
| Login 🚍             | Server =       | Platform \Xi    | Currency   | - Pla      | tform    | <u> </u> | rading | Ŧ |   |
|                     |                |                 |            |            |          |          |        |   |   |
|                     |                |                 |            |            |          |          |        |   |   |
| H 4 1               | 20             | ✓ ITEMS ON T    | HE PAGE.   | SHOWING    | G RECORI | DS 1 - 1 | OF 1   | G |   |